# PHP 超入門

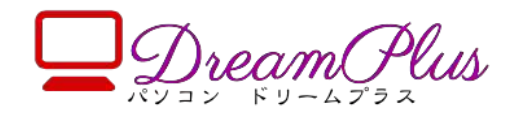

| 第0章 Web アプリとは                | 3  |
|------------------------------|----|
| 第1章 準備                       | 6  |
| 1-1 サーバー                     | 6  |
| 1-2 テキストエディタ ATOM の入手とインストール |    |
| 1-3 Atom で新規ファイルを作り、保存する     |    |
| 第2章 HTMLの基礎                  |    |
| 2-1 HTML ファイル                |    |
| 2-2 HTMLの基礎                  |    |
| 2-3 入力フォーム Form タグ           |    |
| 2-4 submit(登録)ボタン            |    |
| 2-5 action を main.php に      |    |
| 第3章 PHPの基礎                   |    |
| 3-1 サーバー上で動かす準備              |    |
| 3-2 データを送る側の編集 login.html    |    |
| 3-3 データを受け取る側 main.php       |    |
| 3-4 PHP での文字列の扱い             |    |
| 3-5 最初のページに戻るリンクを作る          |    |
| 3—6 改行(HTML)                 |    |
| 3-7 PHP内にHTMLを組み込む           |    |
| 第4章 計算してみよう(PHP に慣れる)        |    |
| 4-1 入力ページ作成                  |    |
| 4−2 計算+出カプログラム作成             |    |
| 4–3 数値の計算                    |    |
| 4-4 入力ページに戻るリンクを作る           | 55 |
| 第5章 計算練習ゲームを作ろう              |    |
| 5-1 問題表示、答え入力のページをつくる        |    |
| 5-2 hidden 属性で入力されていない値を渡す   |    |
| 5–3 if 文で、正解・不正解を判定          |    |
| 第6章 2問の計算練習ゲームを作ろう           | 61 |
| 6-1 第2問をつくる                  |    |
| 6-2 受け取り側を作ろう                | 64 |
| 6-3 表で表示してみよう                | 65 |
| 第7章 おみくじをつくろう その1            |    |
| 7-1 配列                       |    |
| 7-2 配列の中身を見る                 |    |
| 7-3 配列からランダムに取り出す            |    |
| 7-4 いよいよ、おみくじ                |    |
| 第8章 おみくじをつくろう その2            |    |
| 8-1 画像表示                     |    |
| 8-2 おみくじを画像表示にする まずは箱        |    |

| 8-3 おみくじを画像表示にする 結果              |        |
|----------------------------------|--------|
| 8-4 不具合修正                        |        |
| 第9章 十二支を出す                       |        |
| 9-1 十二支を出す 基本                    |        |
| 9-2 十二支を出す 年号を選択                 |        |
| 9-3 西暦か平成か、条件分岐                  |        |
| 9-4 令和も追加してみよう                   |        |
| 9-5 明治、大正、昭和も追加しよう               |        |
| 第10章 繰り返し処理 foreach              |        |
| 10–1 foreach                     |        |
| 102 foreach を HTML 内で使う          |        |
| 第11章 アンケートを作ってみよう                |        |
| 11-1 入力画面                        |        |
| 11-2 入力結果を受け取り·確認 ank_exe.php    |        |
| 11-3 完了画面                        |        |
| 第12章 今後                          |        |
| 練習の解答例                           |        |
| 第3章                              |        |
| 第4章                              |        |
| 第5章                              |        |
|                                  |        |
| 第6章                              |        |
| 第6章<br>第7章                       |        |
| 第6章<br>第7章<br>第8章                |        |
| 第6章<br>第7章<br>第8章<br>第9章         | 98<br> |
| 第6章<br>第7章<br>第8章<br>第9章<br>第10章 | 98<br> |

第0章 Web アプリとは

Web サーバー上で動くアプリケーションソフトウェア(プログラム)のこと。

Web ページ・Web アプリの仕組み

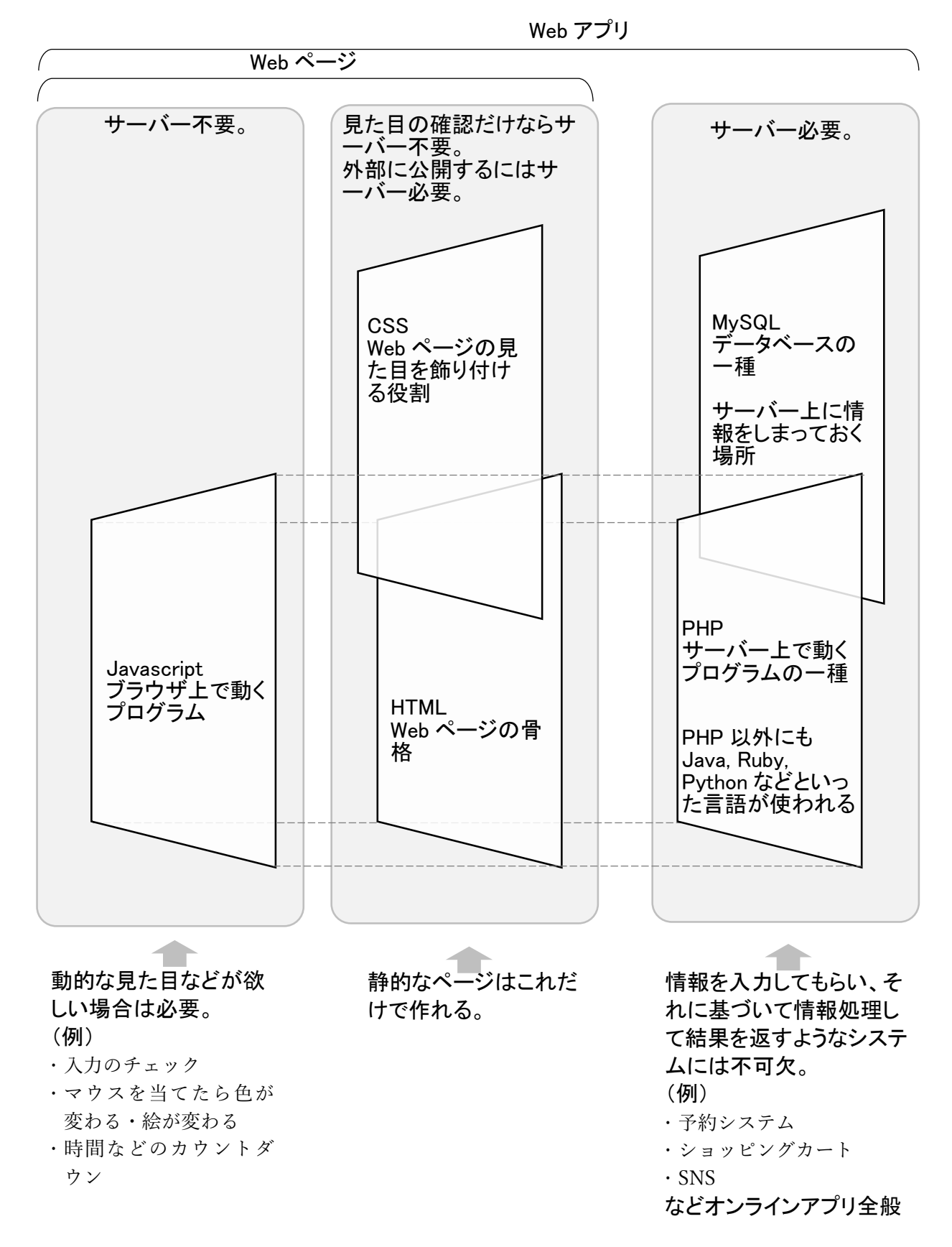

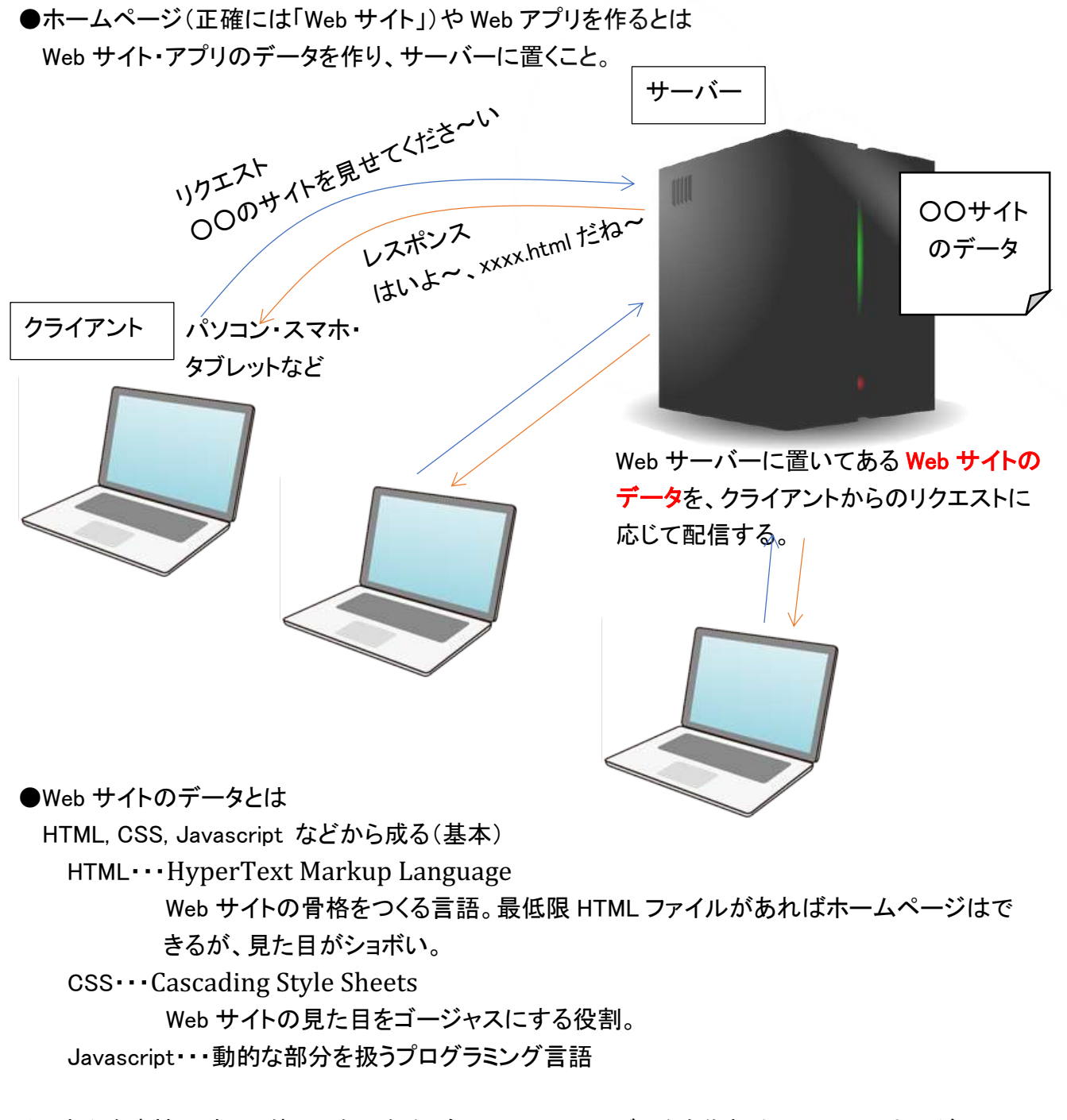

◆これらを直接記述して使いこなせなくても、Web サイトのデータを作れるツールのひとつが WordPress。

(WordPress が HTML, CSS, Javascript に翻訳してくれるイメージ:厳密には PHP とデータベー スで構築されている)

WordPress は Web アプリの一種。

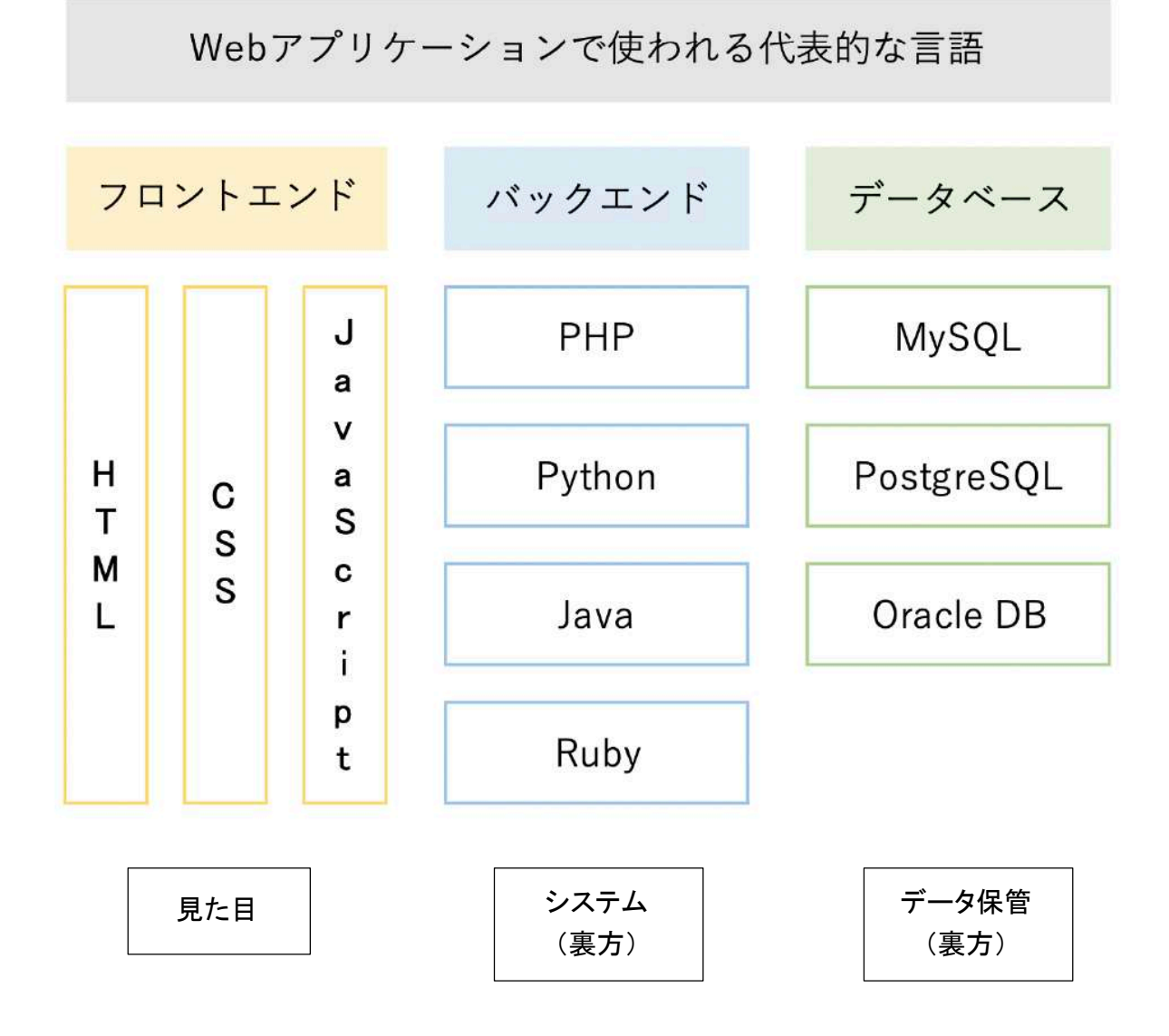

5

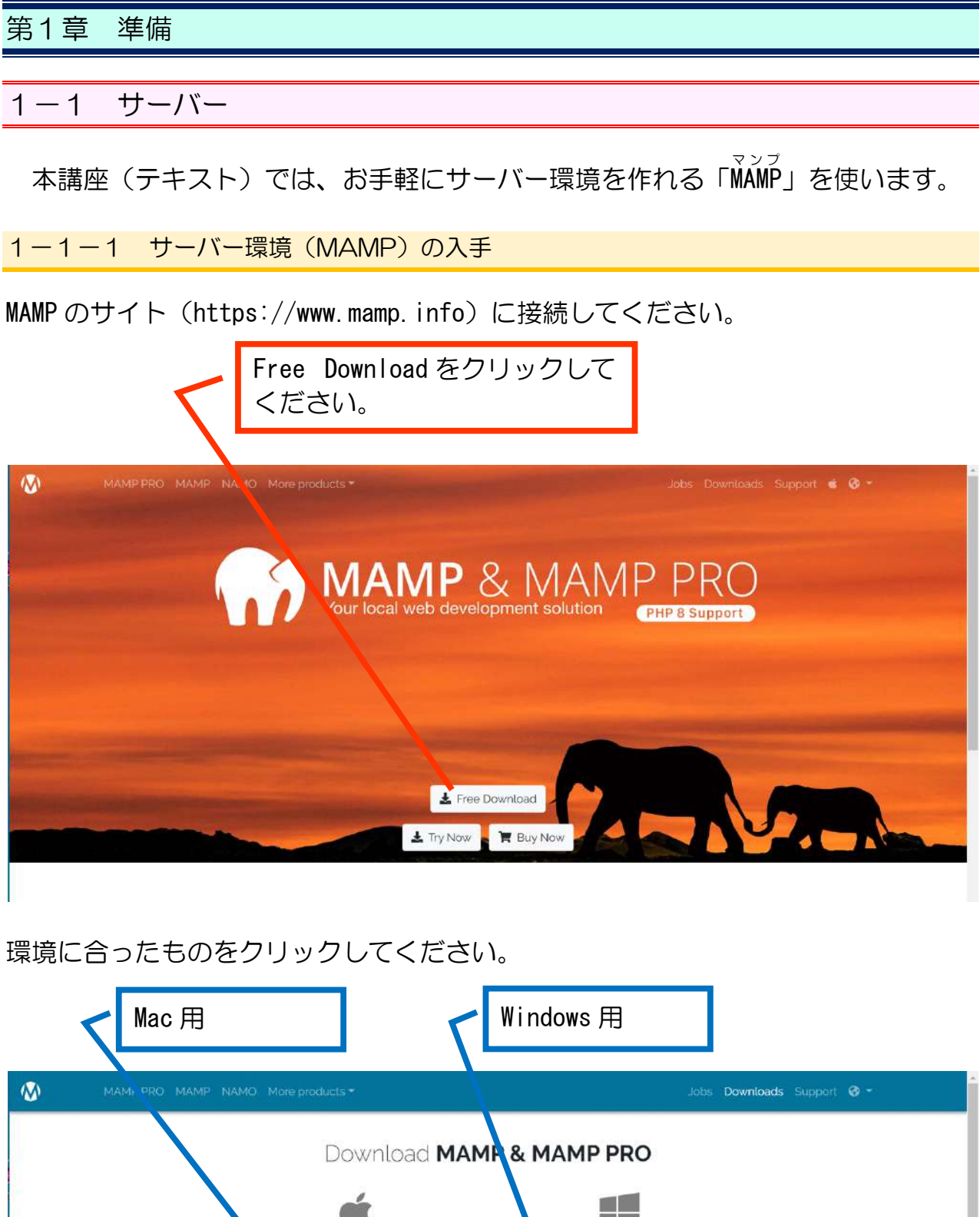

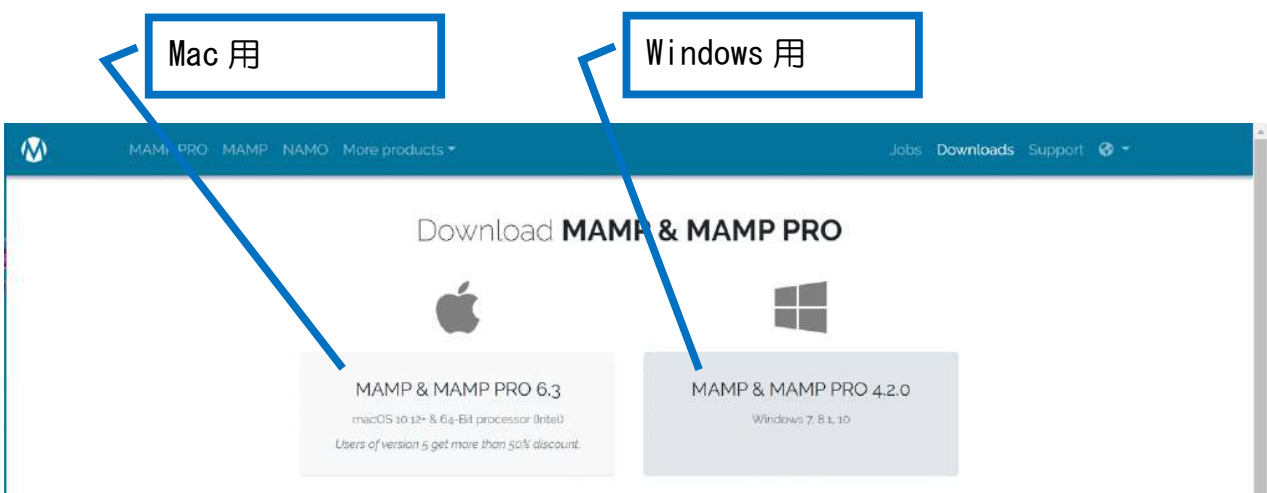

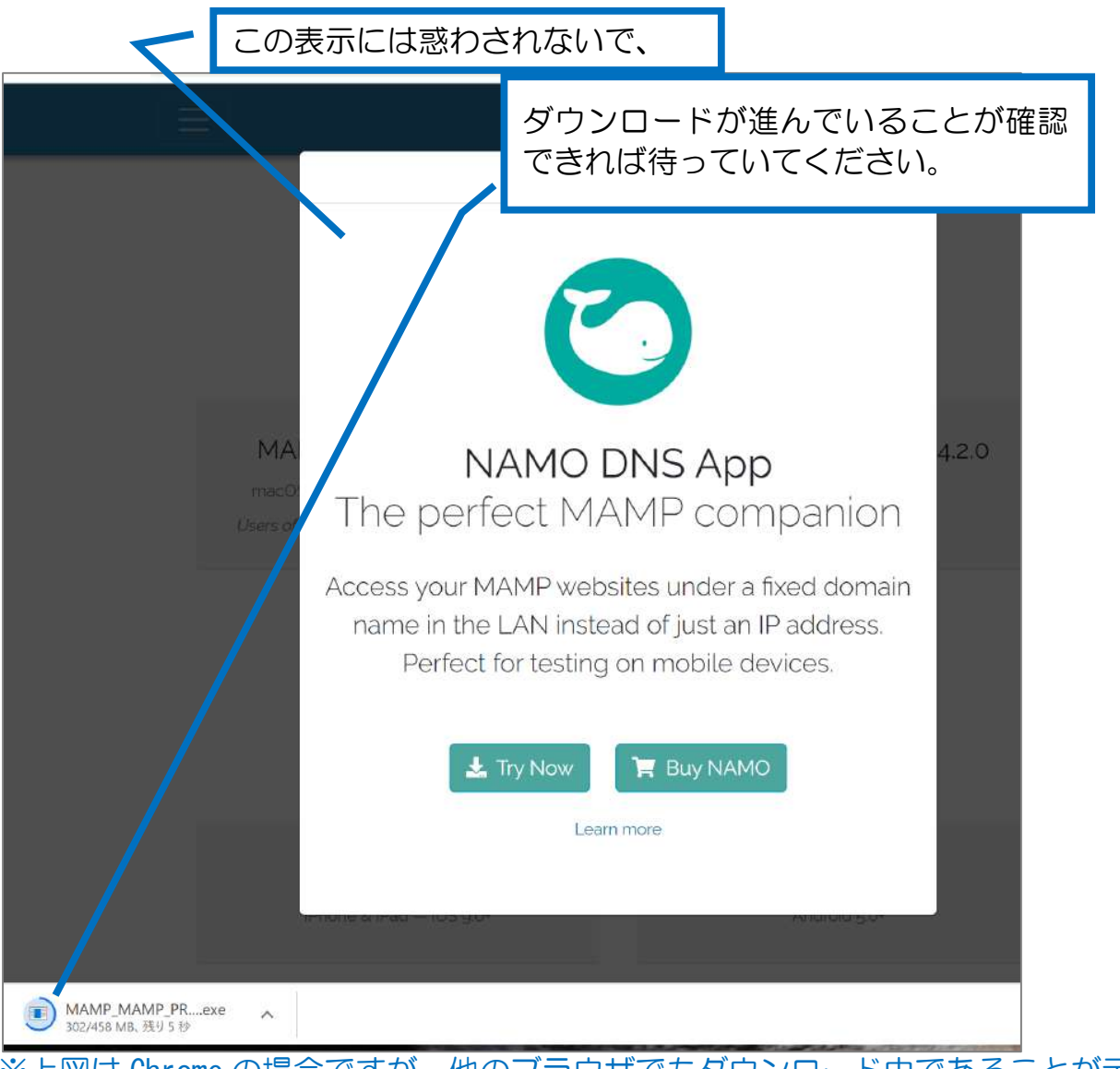

※上図は Chrome の場合ですが、他のブラウザでもダウンロード中であることが示されている部分がありますので、そこを確認してください。

ダウンロードが完了したら、ダウンロードフォルダを開いてください。 (環境や設定によっては、ダウンロード先が他のフォルダの場合もあります。)

Chrome の場合は、次の図のように「フォルダを開く」をクリックするとダウンロードされたファイルのあるフォルダが開かれます。

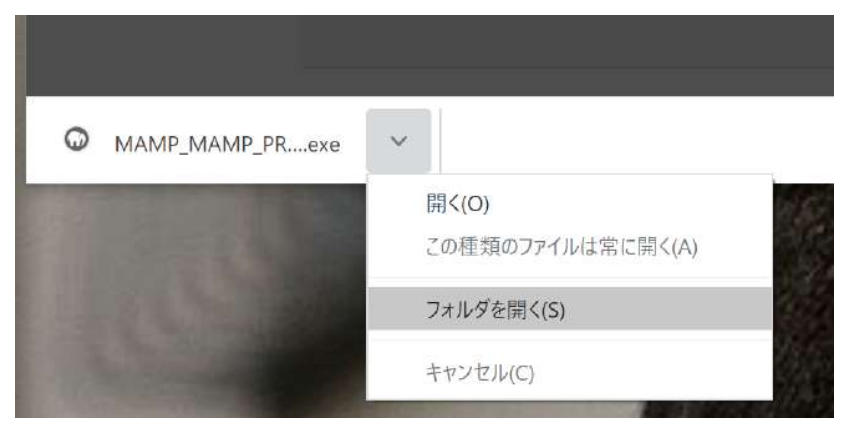

1-1-2 MAMPのインストール

「MAMP\_MAMP\_PRO\_4.2.0. exe」をダブルクリックしてください。 (「4.2.0」はバージョンです(2020年6月17日時点)ので、ダウンロードする時期 によっては違う数字の場合もあります。)

| クイック アクセス    | 名前                                | 更新日時             | 種類               | サイズ        |
|--------------|-----------------------------------|------------------|------------------|------------|
| 🔜 デスクトップ 🛛 🖈 | (1)                               |                  |                  |            |
| 🖹 ドキュメント 🛛 🖈 | MAMP_MAMP_PRO_4.2.0.exe           | 2020/06/17 10:40 | アプリケーション         | 469,331 KB |
| 🕹 ダウンロード 🛛 🖈 | ◆ 元迴(1)                           |                  |                  |            |
| 🖬 ピクチャ 🛛 🖈   | 🕵 chromeremotedesktophost.msi     | 2020/06/10 18:50 | Windows インストーラー. | 15,696 KB  |
| C354         | ~ 今年に入って (今月は含めず) (3)             |                  |                  |            |
| Chapter5     | 👖 wd_mogi_sozai_kanseirei (1).zip | 2020/04/09 11:08 | 圧縮 (zip 形式) フォル  | 1,840 KB   |
| Excel        | 🚹 wd_mogi_sozai_kanseirei.zip     | 2020/04/09 11:08 | 圧縮 (zip 形式) フォル  | . 1,840 KB |
| 美技用          | 📕 wd_mogi_sozai_kanseirei (1)     | 2020/04/09 11:09 | ファイル フォルダー       |            |
| デスクトップ       |                                   |                  |                  |            |
| 🔷 OneDrive   |                                   |                  |                  |            |
| a plus dream |                                   |                  |                  |            |
| PC           |                                   |                  |                  |            |
| 🖬 ライブラリ      |                                   |                  |                  |            |

ユーザーアカウント制御の確認画面が出たら、「はい」をクリックして進んでください。

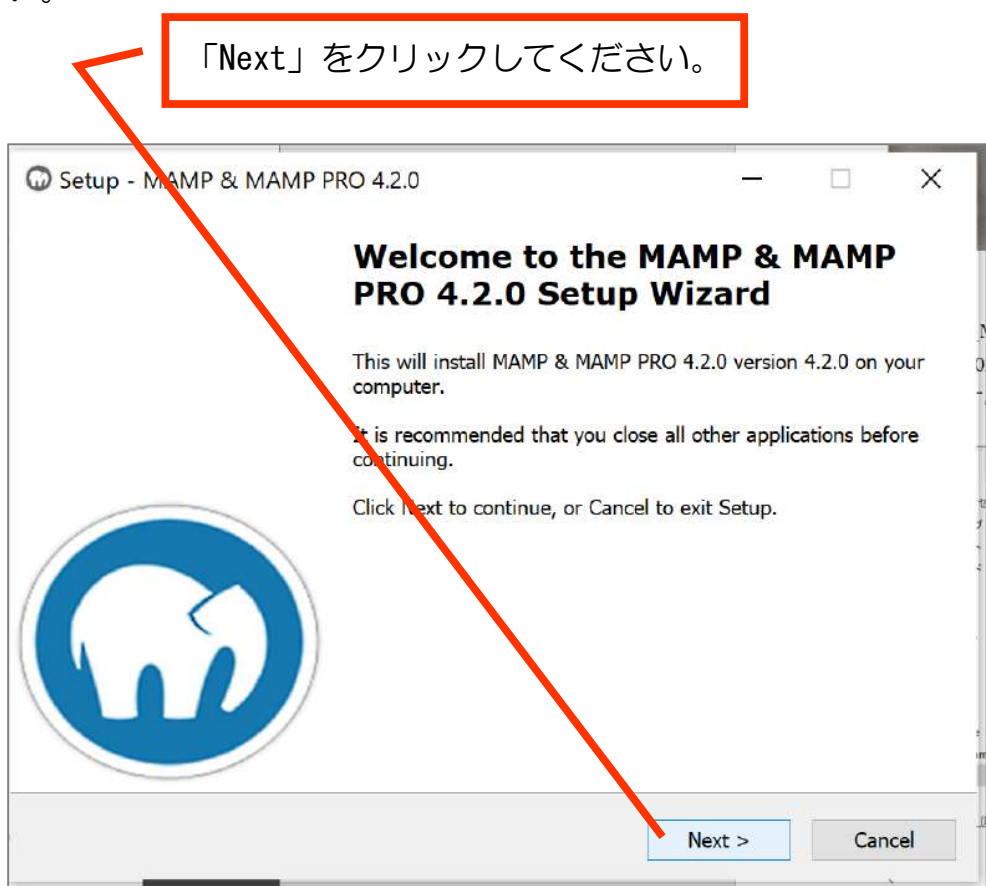

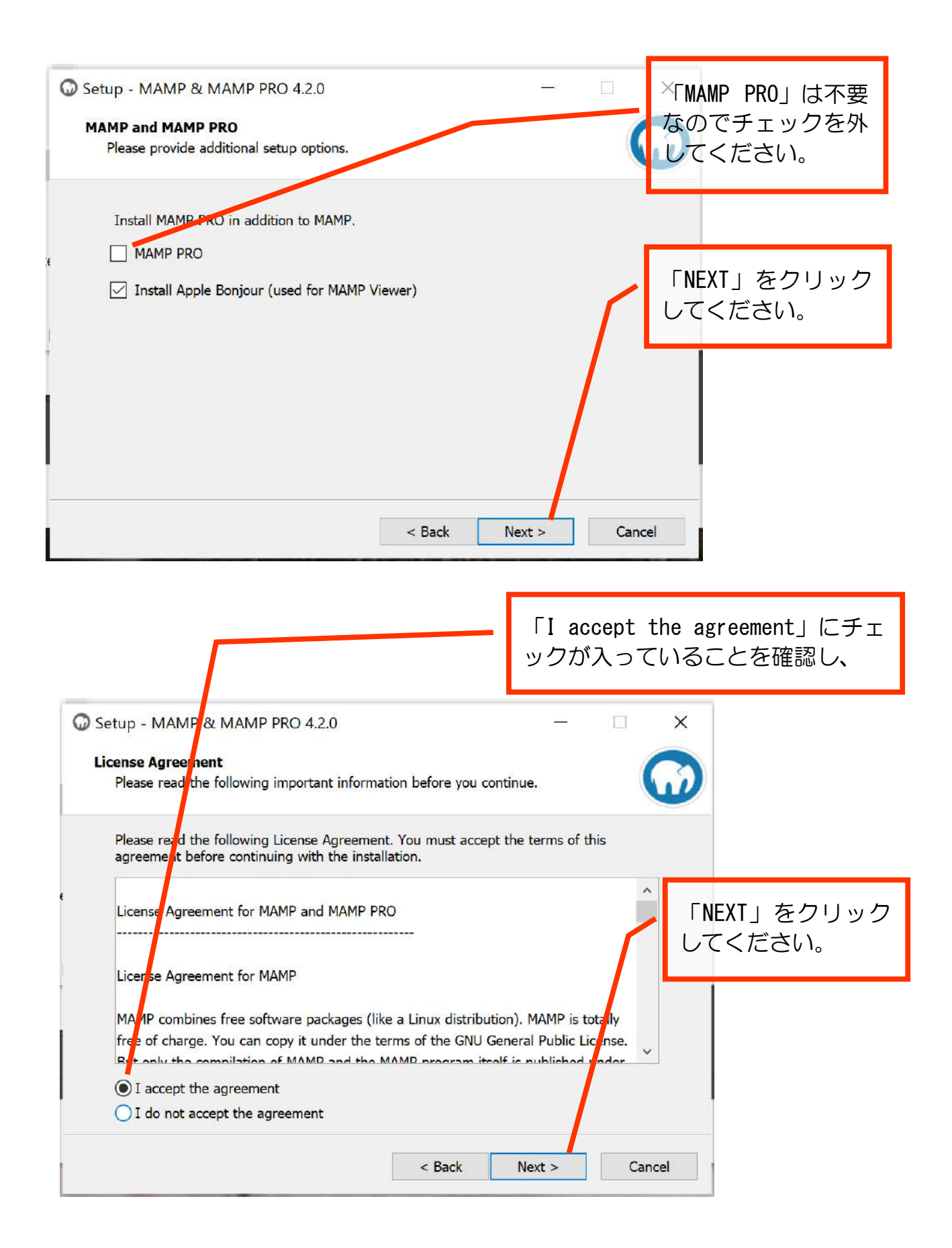

インストール先を指定できます。

デフォルト(初期設定)では「C:¥MAMP」となっていますので、ご自身のパソコン にインストールする場合はそのままでよいでしょう。

USB メモリにインストールする場合は、「Browse…」をクリックしてください。 (インストールには約1.7GBの空き容量が必要です。)

| secole and second of the                               | 0 4.2.0                              |            |        | ~ |
|--------------------------------------------------------|--------------------------------------|------------|--------|---|
| Select Destination Location<br>Where should MAMP & MAM | P PRO 4.2.0 be installed?            |            | (      |   |
| Setup will install MAMF                                | & MAMP PRO 4.2.0 into the followi    | ng folder. |        |   |
| Click Next to continue. Click                          | Browse to select a different folder. |            |        | _ |
| C:¥MAMP                                                |                                      | E          | Browse | Ĩ |
|                                                        |                                      |            |        |   |
|                                                        |                                      |            |        |   |
|                                                        |                                      |            |        |   |
|                                                        |                                      |            |        |   |
|                                                        |                                      |            |        |   |
|                                                        |                                      |            |        |   |
|                                                        |                                      |            |        |   |
|                                                        |                                      |            |        |   |
| At least 1,662.6 MB of free d                          | isk space is required.               |            |        |   |
| At least 1,662.6 MB of free d                          | sk space is required.                |            |        |   |

| Ы             | Browse For Folder                                                                               | ×      | インス<br>メモリ | ストールしたい USB<br>Jを選択して、 |   |
|---------------|-------------------------------------------------------------------------------------------------|--------|------------|------------------------|---|
| ₽:<br>S<br>4: | Select a folder from list below and click Ok.<br>D:¥MAMP<br>BOOTCAMP (C:)<br>ESD-USB (D:)<br>Z: |        | 51         | 「OK」をクリック<br>てください。    | L |
| st<br>—       | ОК                                                                                              | Cancel |            |                        |   |

|                                                       | 選んだインス                                   | ストール先 <sup>-</sup>   | であること                              | を確認し、     |                     |
|-------------------------------------------------------|------------------------------------------|----------------------|------------------------------------|-----------|---------------------|
| Setup - MAI 1P & MAN                                  | /IP PRO 4.2.0                            |                      |                                    |           |                     |
| Select Destination Loca<br>Where should MAMP 8        | i <b>tion</b><br>k MAMP PRO 4.2.0 be     | installed?           |                                    |           |                     |
| <b>E</b> Setup will install<br>Click Net to continue. | MAMP & MAMP PRO<br>Click Browse to selec | 4.2.0 into the follo | owi <mark>n</mark> g folder.<br>r. |           |                     |
| D:¥MAMP                                               |                                          |                      | Br                                 | owse      |                     |
|                                                       |                                          |                      |                                    | 「NI<br>して | EXT」をクリック<br>こください。 |
| At least 1,662.6 MB of                                | free disk space is req                   | uired.               |                                    |           | _                   |
|                                                       |                                          | < Back               | Next >                             | Cancel    |                     |

スタートメニューにショートカットを追加する先が MAMP フォルダでいいかどうかの 確認ですので、そのまま「Next」をクリックしてください。

| 0    | Setup - MAMP & MAMP PRO 4.2.0                                                                                                    | -              |     | ×   |
|------|----------------------------------------------------------------------------------------------------|----------------|-----|-----|
|      | Select Start Menu Folder<br>Where should Setup locate the program's shortcuts?                                                                     |                |     |     |
|      | Setup will locate the program's shortcuts in the following Start Me<br>Click Next to continue. Click Browse if you want to select a different fold | nu fold<br>er. | er. |     |
| I    | MAMP                                                                                                    | Bro            | wse |     |
|      |                                                                                                    |                |     |     |
| Fi I |                                                                                                    |                |     |     |
|      |                                                                                                    |                |     |     |
|      |                                                                                                    |                |     |     |
|      | < Back Next >                                                                                                    |                | Can | cel |

デスクトップアイコンは不要なので、チェックを外して「Next」をクリックしてください。必要な場合はチェックが入ったまま「Next」をクリックしてください。

| 🔘 s | tup - MAMP & MAMP PRO 4.2.0                                               | )                               | -              |      | ×       |
|-----|---------------------------------------------------------------------------|---------------------------------|----------------|------|---------|
| S   | lect Additional Tasks                                                     |                                 |                | 1    |         |
|     | Which additional tasks should be pe                                       | erformed?                       |                |      |         |
|     | Select all additional tasks you would<br>MAMP PRO 4.2.0, then click Next. | l like Setup to perform while i | installing MAN | MP & |         |
|     | Additional icons:                                                         |                                 |                |      |         |
|     | Create a desktop icon                                                     |                                 |                |      |         |
|     |                                                                           |                                 |                |      |         |
|     |                                                                           |                                 |                |      |         |
|     |                                                                           |                                 |                |      |         |
|     |                                                                           |                                 |                |      |         |
|     |                                                                           |                                 |                |      |         |
|     |                                                                           |                                 |                |      | 70      |
|     |                                                                           |                                 |                |      |         |
|     |                                                                           | r Paale                         | Nexts          | (    | and the |
|     |                                                                           | < Dack                          | Next >         | Can  | Cei     |

設定の確認ができたら、「Install」をクリックしてください。

| 1 | Ready to Install                                                                                                |     |
|---|----------------------------------------------------------------------------------------------------|-----|
|   | Setup is now ready to start installing MAMP & MAMP PRO 4.2.0 on your computer.                                  | (L) |
|   | Click Install to continue with the installation, or click Back if you want to review or<br>change any settings. |     |
|   | Destination location:<br>D:¥MAMP                                                                                | ^   |
|   | Start Menu folder:<br>MAMP                                                                                      |     |
|   |                                                                                                    |     |
|   |                                                                                                    |     |
|   | < > >                                                                                                    | ~   |
|   |                                                                                                    |     |

インストール作業が進みますので、待ちます。

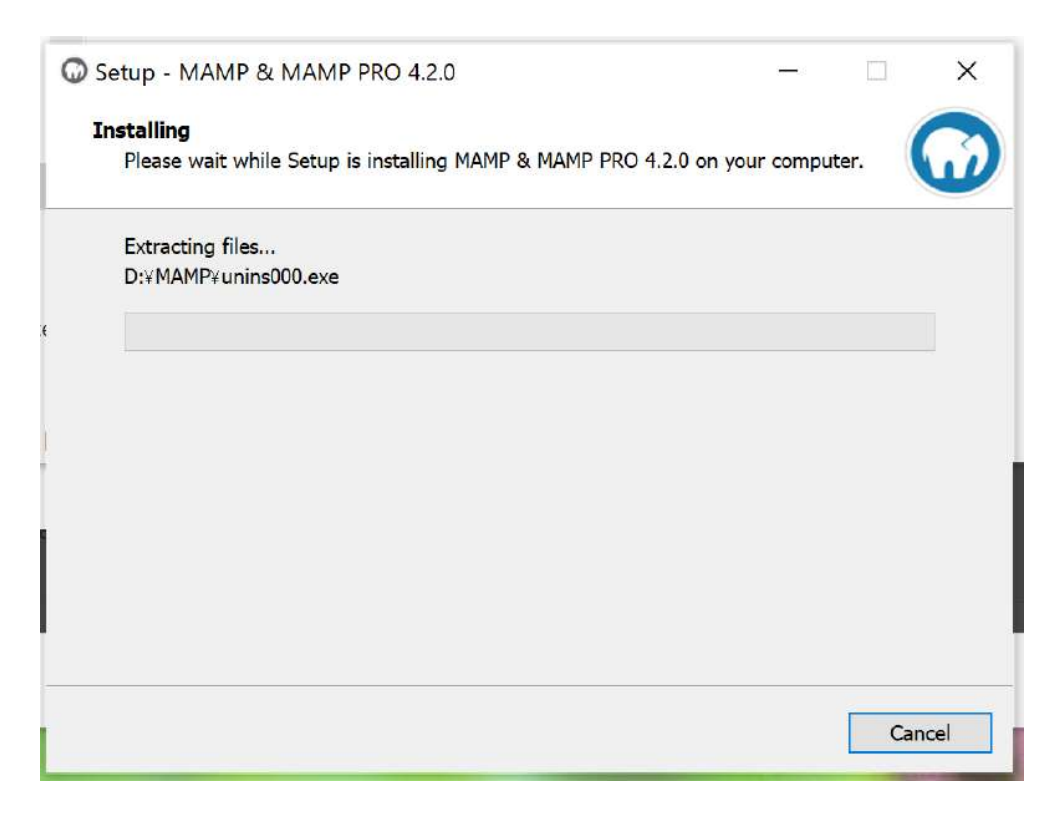

※インストール先が USB メモリの場合は (特に USB の規格が青色の端子ではない 3.0 未満の場合) 結構時間がかかります。数分~十数分程度はあり得ると見越しておきましょう。

インストールが完了したら、「Finish」をクリックしてください。

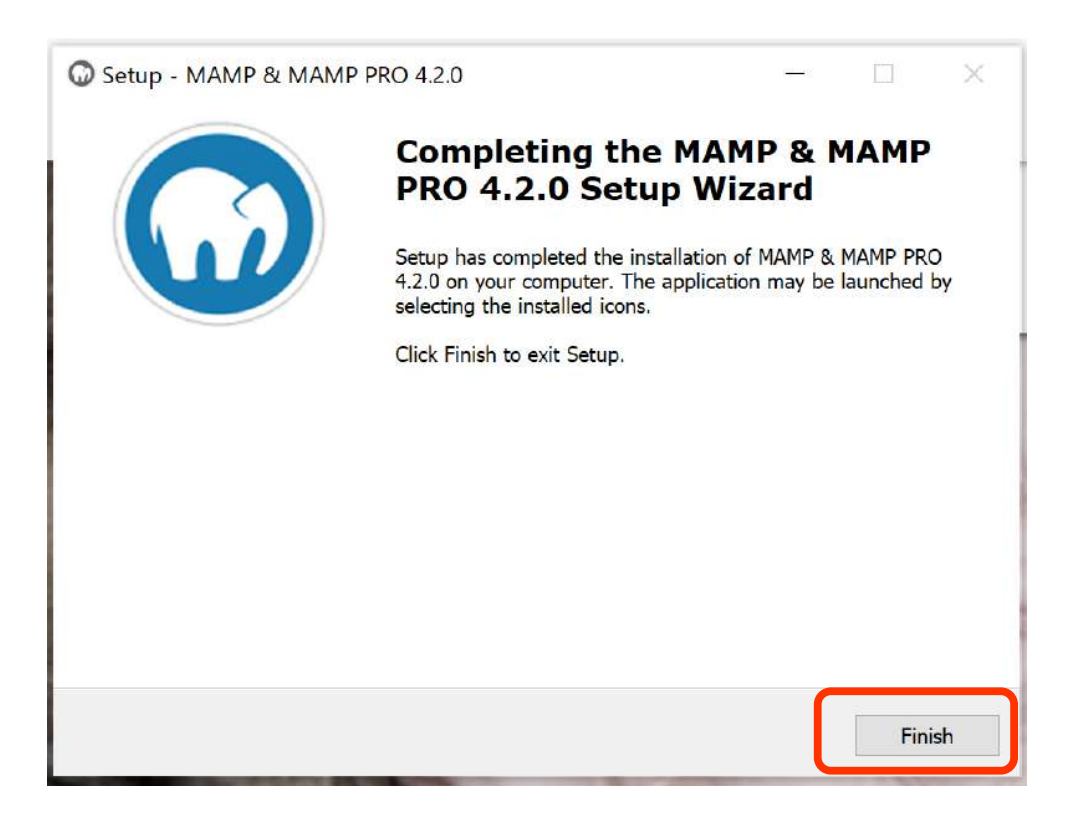

#### 1-1-3 MAMPの起動

インストール先のフォルダ内に「MAMP. exe」がありますので、起動するときはこれを ダブルクリックしてください。

| クイック アクセス          | 友 計                            | *                | <b>市</b> 如 口 時           | <del>1</del> 番 米石 |
|--------------------|--------------------------------|------------------|--------------------------|-------------------|
| - 1. · · · · = · · | ~~ 即                           |                  | 史新口时                     | 化里天只              |
| デスクトップ 🖈           | 🧾 Ionic.Zip.dll                |                  | 2019/03/03 1:35          | アプリケーション打         |
|                    | ibcef.dll                      |                  | 2019/03/03 1:36          | アプリケーション          |
|                    | ibEGL.dll                      |                  | 2019/03/03 1:36          | アプリケーション          |
| ► 9ワンロート ×         | libGLESv2.dll                  |                  | 2019/03/03 1:36          | アプリケーション          |
| ピクチャ 🖈             | MahApps.Metro.dll              |                  | 2019/03/03 1:35          | アプリケーション          |
| C354               | MahApps.Metro.lconPa           | cks.dll          | 2019/03/03 1:35          | アプリケーション          |
| Chapter5           | MAMP.exe                       |                  | 2020/04/23 13:48         | アプリケーション          |
| Excel              | Y <sup>□</sup> MAMP.exe.config | 「 新 栖・ アプリケー・ション | <u>~</u> p20/04/23 13:25 | XML Configur      |
| 宝技田                | MAMPLib.dll                    | 世代: 1.29 MB      | 020/04/23 13:27          | アブリケーション          |
|                    | natives_blob.bin               | 更新日時: 2020/04/23 | 13:48 019/03/03 1:36     | BIN ファイル          |
| デスクトップ             | Newtonsoft.Json.dll            |                  | 2019/03/03 1:35          | アプリケーション打         |
| OneDrive           | Processid.xml                  |                  | 2019/03/03 2:05          | XML ドキュメン         |
| a plus dream       | 😡 servprocManagmentM.          | AMP.exe          | 2020/04/23 13:48         | アブリケーション          |
| PC                 | snapshot_blob.bin              |                  | 2019/03/03 1:36          | BIN ファイル          |
|                    |                                | e                | 2020/04/23 13:19         | アプリケーション          |

「Start Servers」をクリックすると、Apache Server (Web サーバー)と MySQL Server (データベース) が起動します。

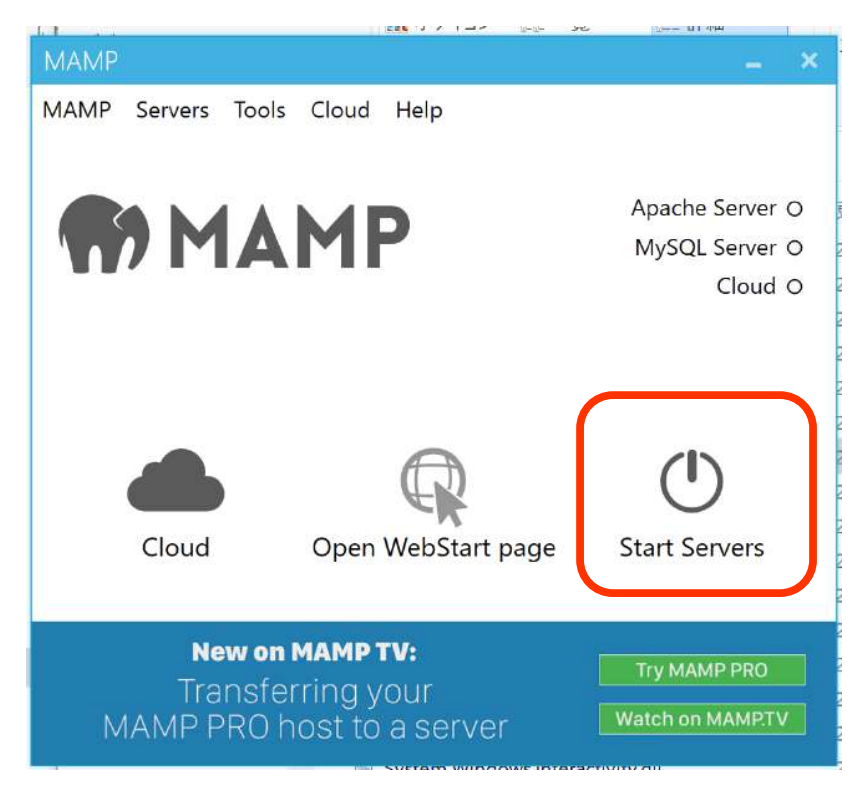

## 下図のような表示が出たら、「アクセスを許可する」をクリックしてください。

| );      | Windo                     | ws セキュリラ            | ディの重要な警告                 |                             |                                        | ×                |
|---------|---------------------------|---------------------|--------------------------|-----------------------------|----------------------------------------|------------------|
|         | Ð                         | このアプ!<br>ています       | リの機能のいく                  | つかが Windo                   | ws Defender ファイアウォールでブロックされ            | )<br>n<br>⊒<br>n |
| )       | すべてのパ<br>Server のれ        | ブリック ネッ<br>機能のいくつ:  | トワークとプライベー<br>かがブロックされてい | トネットワークで、Wi<br>Nます。         | ndows Defender ファイアウォールにより Apache HTTP |                  |
| ):      |                           | 1                   | 名前(N):                   | Apache HTTP S               | Server                                 |                  |
| )       |                           |                     | 発行元(P):                  | Apache Softwa               | re Foundation                          |                  |
| )]      |                           |                     | パス(H):                   | D:¥mamp¥bin                 | ¥apache¥bin¥httpd.exe                  |                  |
|         | Apache H                  | HTTP Server         | にこれらのネットワ                | -ク上での通信を許                   | 可する:                                   |                  |
| ).<br>E | <b>□</b> フ <u></u>        | ライベート ネッ            | 小ワ−ク (ホ−ムネ・              | ットワークや社内ネッ                  | トワークなど)(R)                             |                  |
|         | י <mark>זי ר</mark><br>בי | ブリック ネット<br>のようなネット | ◆ワーク(空港、喫茶<br>◆ワークは多くの場合 | を店など) (非推奨)(<br>合、セキュリティが低い | U)<br>いかセキュリティが設定されていません)              | V                |
|         | <u>דלועדי</u>             | ァイアウォールの            | の経由を許可する。                | ことの危険性の詳細                   |                                        |                  |
|         |                           |                     |                          |                             | ・・・・・・・・・・・・・・・・・・・・・・・・・・・・・・・・・・・・   | I III            |

| Windows セキュリティの                                                                                 | 重要な警告                                                                               |                                | $\times$ |  |  |  |  |  |  |
|-------------------------------------------------------------------------------------------------|-------------------------------------------------------------------------------------|--------------------------------|----------|--|--|--|--|--|--|
| でした このアプリの<br>ています                                                                              | 機能のいくつかが Wir                                                                        | idows Defender ファイアウォールでブロックされ |          |  |  |  |  |  |  |
| すべてのパブリック ネットワークとプライベート ネットワークで、Windows Defender ファイアウォールにより mysqld.exe<br>の機能のいくつかがブロックされています。 |                                                                                     |                                |          |  |  |  |  |  |  |
| ); <b>1</b>                                                                                     | ἕ行元( <u>P</u> ): 不明                                                                 | -                              |          |  |  |  |  |  |  |
| 5<br>1                                                                                          | (ス( <u>H</u> ): D:¥mamp                                                             | ¥bin¥mysql¥bin¥mysqld.exe      |          |  |  |  |  |  |  |
| mysqld.exe にこれらのネッ                                                                              | トワーク上での通信を許可す                                                                       | ð:                             |          |  |  |  |  |  |  |
| ) コプライベートネットワ                                                                                   | ーク (ホーム ネットワークや社内                                                                   | ョネットワークなど)( <u>R</u> )         |          |  |  |  |  |  |  |
| パブリック ネットワー<br>(このようなネットワー)                                                                     | ✓ パブリックネットワーク (空港、喫茶店など) (非推奨)(U)<br>(このようなネットワークは多くの場合、セキュリティが低いかセキュリティが設定されていません) |                                |          |  |  |  |  |  |  |
| <u>アプリにファイアウォールの経</u>                                                                           | アプリにファイアウォールの経由を許可することの危険性の詳細                                                       |                                |          |  |  |  |  |  |  |
|                                                                                                 |                                                                                     | アクセスを許可する(A) キャンセ              | ll       |  |  |  |  |  |  |

Apache と MySQL の両方が緑色になれば、両方とも起動している状態です。

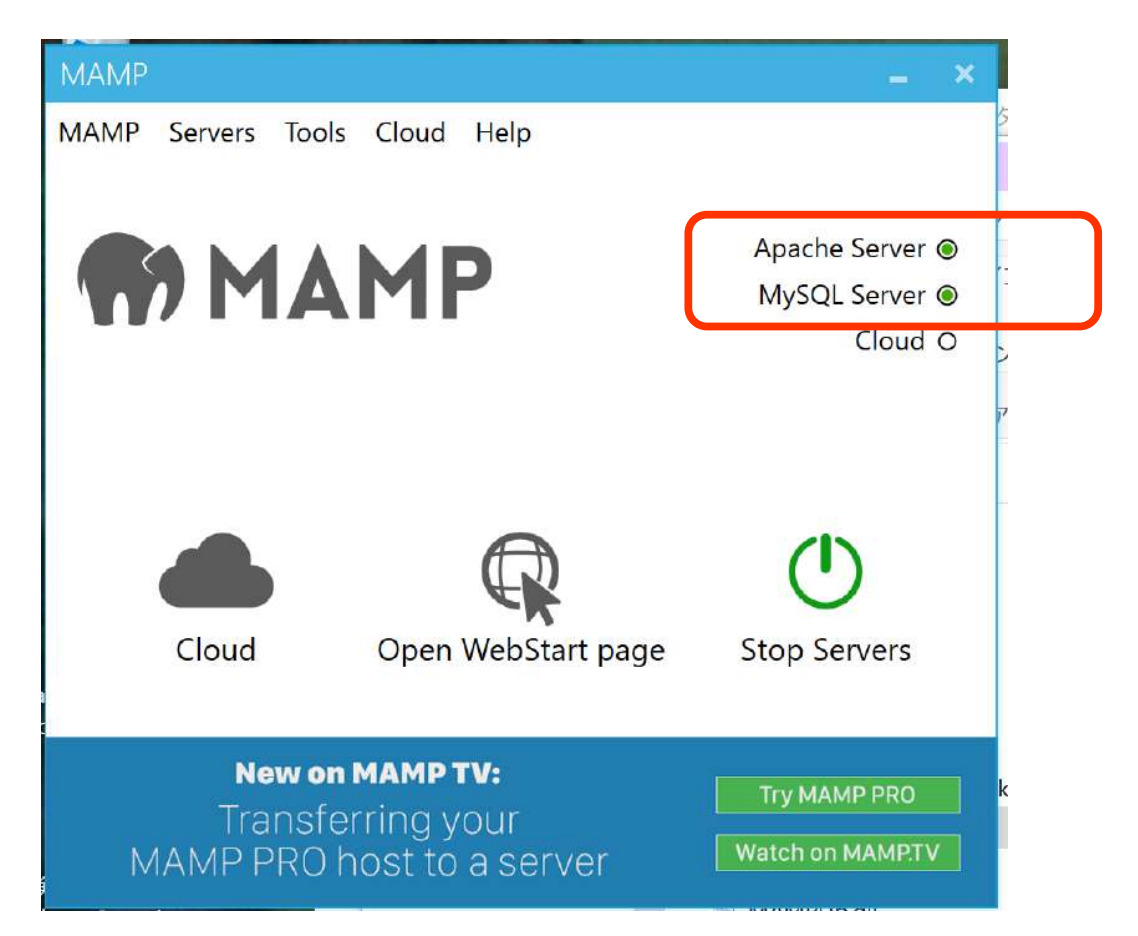

「Open WebStart page」をクリックすると、サーバーで動いている各種情報がブラウザで表示されます。

| MAMP            |                                                                               | × +                                                                              |                                                     |                                       |                        |                |            |    |    |   | No. |
|-----------------|-------------------------------------------------------------------------------|----------------------------------------------------------------------------------|-----------------------------------------------------|---------------------------------------|------------------------|----------------|------------|----|----|---|-----|
| $\rightarrow$ G | Iocalhost/M                                                                   | AMP/                                                                             |                                                     |                                       |                        |                |            | Q. | \$ | ٩ | e   |
|                 |                                                                               |                                                                                  |                                                     |                                       |                        |                |            |    |    |   |     |
|                 | Start                                                                         | My Website                                                                       | phpInfo                                             | Tools -                               | FAQ                    | MAMP W         | /ebsite    |    |    |   |     |
|                 |                                                                               |                                                                                  |                                                     |                                       |                        |                | Buy        |    | RO |   |     |
|                 |                                                                               |                                                                                  |                                                     |                                       |                        | 11.000         | aay ii     |    |    |   |     |
|                 |                                                                               | 1                                                                                | MA                                                  | MP ha<br>install<br>uccess            | s bee<br>led<br>fully. | <b>.</b> .     | (          | )  |    |   |     |
|                 |                                                                               |                                                                                  |                                                     |                                       |                        |                |            |    |    |   |     |
|                 |                                                                               |                                                                                  |                                                     |                                       |                        |                |            |    |    |   |     |
|                 |                                                                               |                                                                                  |                                                     | •0                                    |                        |                |            |    |    |   |     |
|                 |                                                                               |                                                                                  |                                                     | •0                                    |                        |                |            |    |    |   |     |
|                 | PHP                                                                           |                                                                                  |                                                     | •0                                    |                        |                |            |    |    |   |     |
|                 | PHP<br>phpinfo shows                                                          | the current conf                                                                 | iguration of PH                                     | • 0<br>P.                             |                        |                |            |    |    |   |     |
| 1               | PHP                                                                           | the current confi                                                                | Iguration of PH                                     | ●ŏ                                    |                        |                |            |    |    |   |     |
|                 | PHP<br>phplnfo shows<br>MySQ                                                  | : the current conf                                                               | Iguration of PH                                     | ●o                                    |                        |                |            |    |    |   |     |
|                 | PHP<br>phpinfo shows<br>MySQ<br>MySQL can br                                  | : the current conf<br>L<br>e administered wi                                     | iguration of PH                                     | ●o<br>P.                              |                        |                |            |    |    |   |     |
|                 | PHP<br>phpinfo shows<br>MySQ<br>MySQL can be<br>To connect to                 | s the current confi                                                              | iguration of PH<br>Ith phpMyAdmi<br>ar from your ow | ● 0<br>IP.<br>In.<br>m scripts use th | ne following           | ; cannection p | arameters: |    |    |   |     |
|                 | PHP<br>phpinfo shows<br>MySQL can br<br>To connect to<br>Host                 | s the current confi<br>e administered wi<br>the MySQL serve<br>localhost         | iguration of PH<br>ith phpMyAdmi<br>er from your ow | ● O<br>IP.<br>m scripts use th        | ne following           | connection p   | arameters. |    |    |   |     |
|                 | PHP<br>phpinfo shows<br>MySQL can br<br>To connect to<br>Host<br>Port         | s the current confi<br>e administered wi<br>the MySQL serve<br>localhost<br>3306 | iguration of PH<br>ith phpMyAdmi<br>ar from your ow | ● O<br>IP.<br>m.<br>m scripts use th  | he following           | connection p   | arameters: |    |    |   |     |
|                 | PHP<br>phpInfo shows<br>MySQL can be<br>To connect to<br>Host<br>Port<br>User | e administered withe MySQL serve<br>localhost<br>3306<br>root                    | iguration of PH<br>Ith phpMyAdmi<br>ar from your ow | ● O<br>IP.<br>In.<br>m scripts use th | He following           | connection pr  | arameters: |    |    |   |     |

アドレスを「localhost」だけにすると、以下のような表示になります。

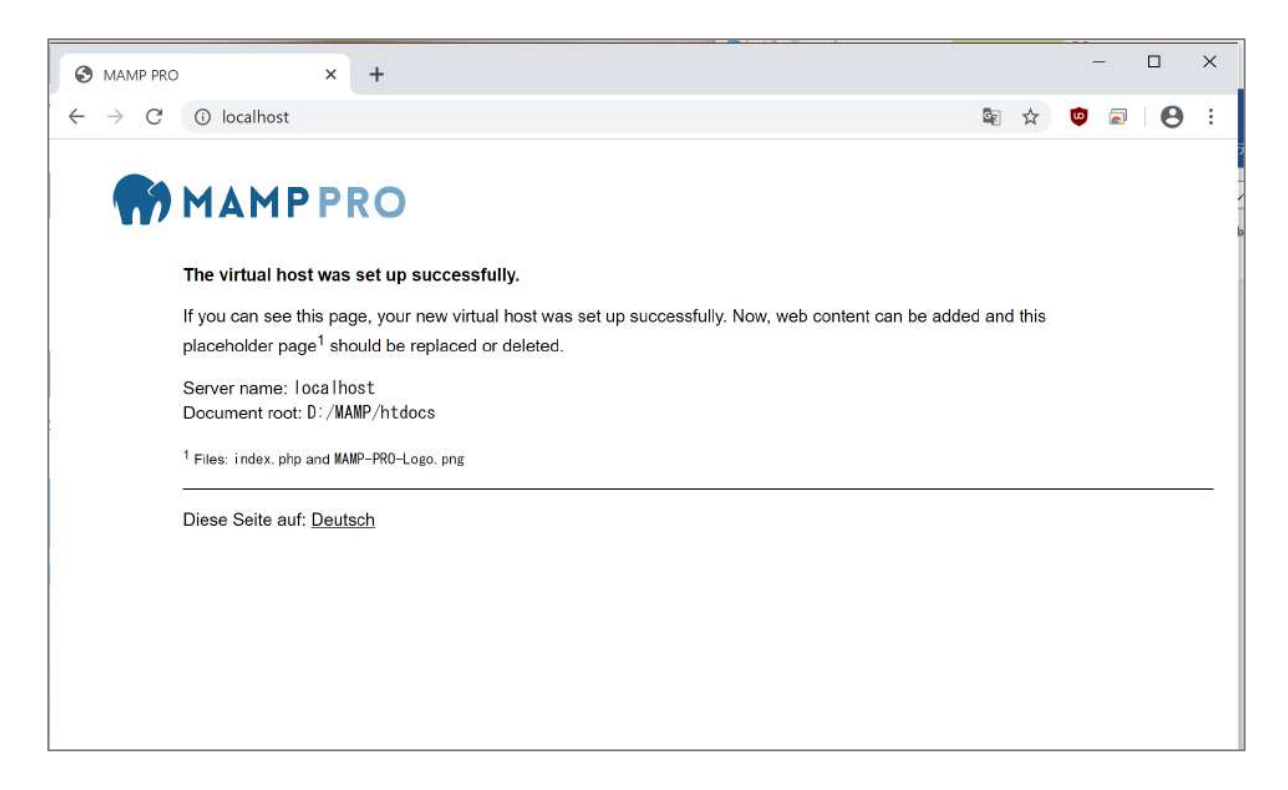

MAMP をインストールしたフォルダ内の「htdocs」フォルダが Document root です。 このファイルが見えてます。

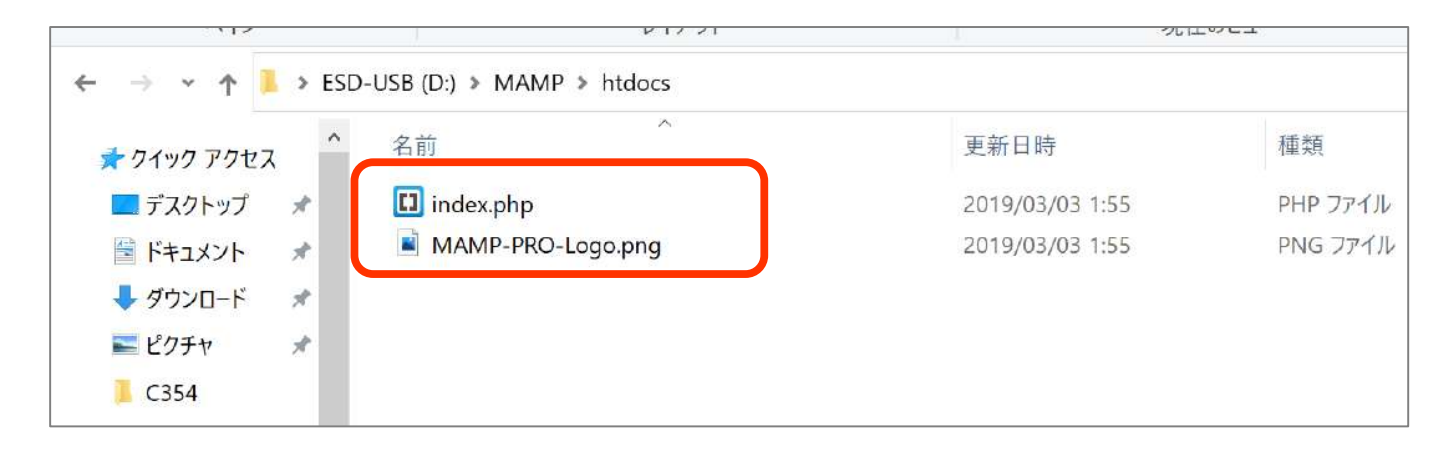

html や php などの Web サイトを構成するファイルはこのフォルダ内に置きます。

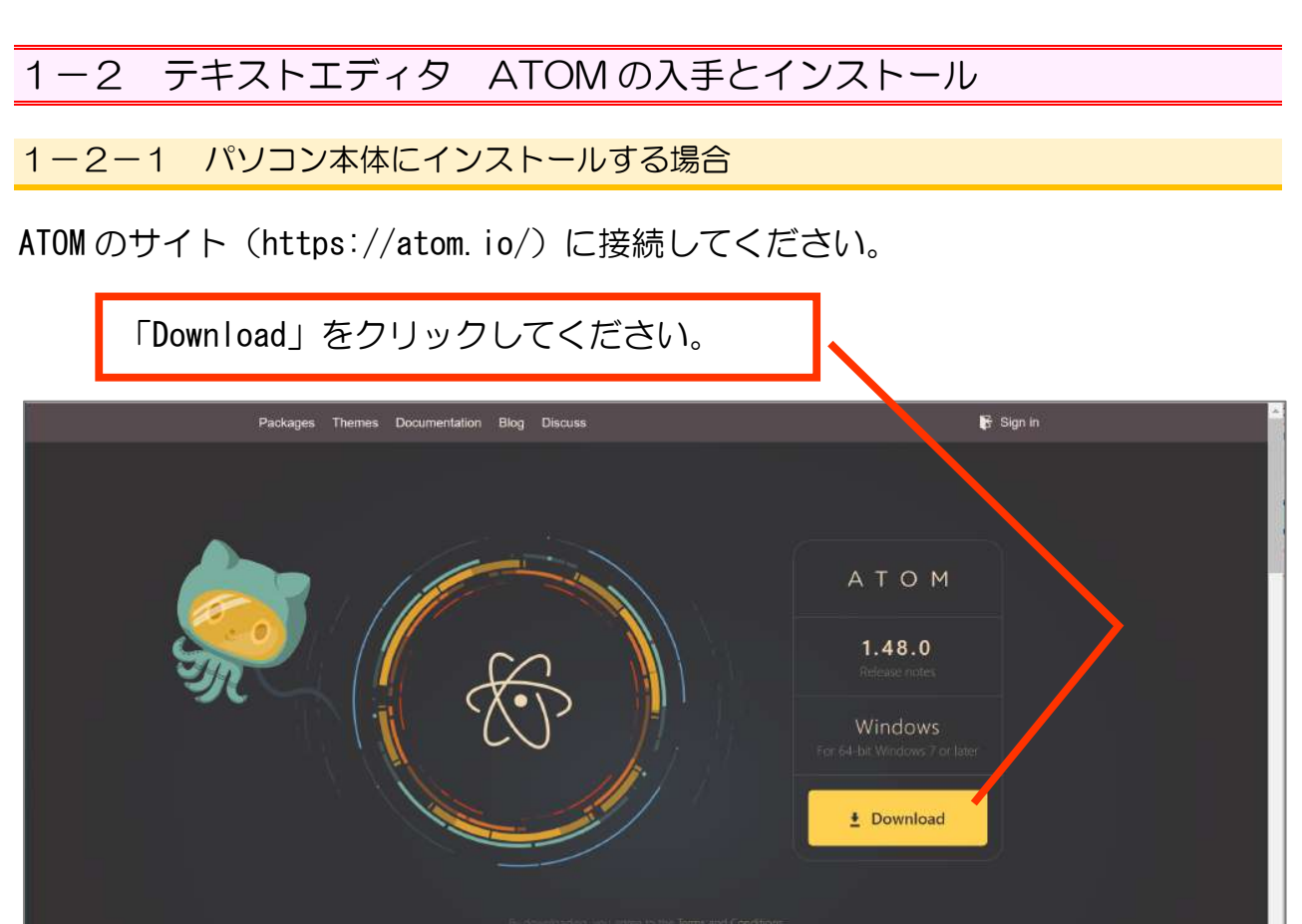

# ダウンロードが進みます。完了したら、ダウンロードフォルダを開いてください。

| <b>()</b><br>AtomSetup-x64.exe<br>49.6/172 MB、 残り 14 秒 | ^                                                         | をクリックして、                      |
|--------------------------------------------------------|-----------------------------------------------------------|-------------------------------|
| AtomSetup-x64.exe                                      | 開く(O)<br>この種類のファイルは常に開く(A)<br>フォルダを開く(S)<br>キャンセル(C)<br>➤ | 「フォルダを開く」を<br>クリックしてくださ<br>い。 |

| -             | 「AtomSetup-x64.ex<br>てください。インス | e」をダブルクリック<br>トーラが起動します。 | し<br>し           |    |
|---------------|--------------------------------|--------------------------|------------------|----|
| 🗖 デスクトップ 🖈 ^  | 名前                             | í.                       | 更新日時             | 種  |
| PHP           | ~ 今日 (2)                       |                          |                  |    |
| 🧵 オリジナルテキストP. | AtomSetup-x64.exe              |                          | 2020/06/18 11:39 | アフ |
| 📕 オリジナルテキストP. | ▶ 未保存                          | 種類: アプリケーション             | 2020/06/18 11:29 | ファ |
| 🣜 チェック中       | ~昨日 (1)                        | サイズ: 171 MB              |                  |    |
| OneDrive      | 💴 ワード中級①.docx                  | 更新日時: 2020/06/18 11:39   | 2020/06/17 16:57 | Mi |
|               | ◇ 今週に入って(昨日は会め                 | าฮ้า (1)                 |                  |    |

## インストールが進みますので、待ちましょう。

| Atom is being installed.<br>It will launch once it is done                                                                                                    | 数分かかる<br>M                                                                                                    | 5場合もあります。                                                                |
|----------------------------------------------------------------------------------------------------|----------------------------------------------------------------------------------------------------|--------------------------------------------------------------------------|
| Wondown Guide Algen      He Sol 1990: Selector: Ted Indiagos     He      Manage Connects      Wondown      Wondown      Wondown      Wondown      Kanage Connects      Kanage Connects      Ka | Veterer Sude  Veterer Side  Veterer Side  Veterer Side  Veterer Side  Veterer Side  Veterer Veterer Veterer  Veterer  V | インストールが終わると、左図のよう<br>に起動します。                                             |
| Eachada, plasse visit<br>• The Atom forum as discurs som is<br>• The Atom forum as discurs som is<br>• The Atom forum as discurs som is<br>• packages can be found<br>• Show Welcome Guide when opening Atom<br>• atomso • *                                                                                                    |                                                                                                    | この青いウィンドウは×印<br>で閉じてください。いちい<br>ち表示されてウザい場合<br>は、「No Never」を選んでく<br>ださい。 |

メニューを日本語化したい場合は、1-2-3へ進んでください。

1-2-2 USB メモリにインストールするする場合(ポータブル版)

https://sourceforge.net/projects/atomportable/

| こアクセスしてく                                                                                               | ださい。                                                                          | 「Download」 경                                                                                                    | モクリックして                                                                                  | ください。                                                                           |                |
|----------------------------------------------------------------------------------------------------|-------------------------------------------------------------------------------|----------------------------------------------------------------------------------------------------|------------------------------------------------------------------------------------------|---------------------------------------------------------------------------------|----------------|
| ♦ Atom Portable download                                                                               | ourc × +                                                                      |                                                                                                    |                                                                                          |                                                                                 | o x            |
| $\leftarrow$ $\rightarrow$ C $\blacksquare$ sourcefo                                                   | orge.net/projects/atompor                                                     | table/                                                                                                    |                                                                                          | Q 🖈 🖉                                                                           | Θ:             |
|                                                                                                    | RGE                                                                           |                                                                                                    |                                                                                          |                                                                                 | ΞÎ             |
|                                                                                                    |                                                                               | and the second second s |                                                                                          | Advertisement - Report                                                          |                |
| A com Pou<br>Bi ought f                                                                                | n Portable<br>rtable is a portable vers<br>to you by: garethflower<br>Dowr    | sion of the Atom.io tex<br>'s<br><mark>aloads: 269 This We</mark>                                                                                                    | t editor.<br>ek                                                                          | Last Update: 2019                                                               | -12-19         |
| Download                                                                                               | Get Updat                                                                     | es Share This                                                                                                    |                                                                                          |                                                                                 |                |
| Summary                                                                                                | Files                                                                         | Reviews                                                                                                    | Support                                                                                  | Project Homepage                                                                | <b>K</b>       |
| Atom Portable is the Ator<br>instance of the Atom text<br>leaves no personal inform<br><b>Features</b> | n text editor packaged v<br>editor on your iPod, US<br>ation behind on the ma | with a PortableApps.co<br>B flash drive, portable<br>chine you run it on, so                                                                                                    | om 🗹 launcher as a portal<br>hard drive, etc. It has all t<br>you can take it with you v | ble app, so you can run a fui<br>the same features as Atom,<br>vherever you go. | ll<br>plus, it |
| Runs a complete version                                                                                | ot the Atom.io editor.                                                        | • No                                                                                                    | need for any external sol                                                                | ftware - simply download e                                                      | xtract         |
| • Completely portable - ru                                                                             | uns off a USB or hard dr                                                      | ive.                                                                                                    | I run!                                                                                   |                                                                                 |                |
| • Does not require admini                                                                              | strator privileges.                                                           | • Pac                                                                                                    | kaged in PortableApps.c                                                                  | om 🗹 format for easy integ                                                      | gration.       |

様々な表示に惑わされないで、そのままお待ちください。

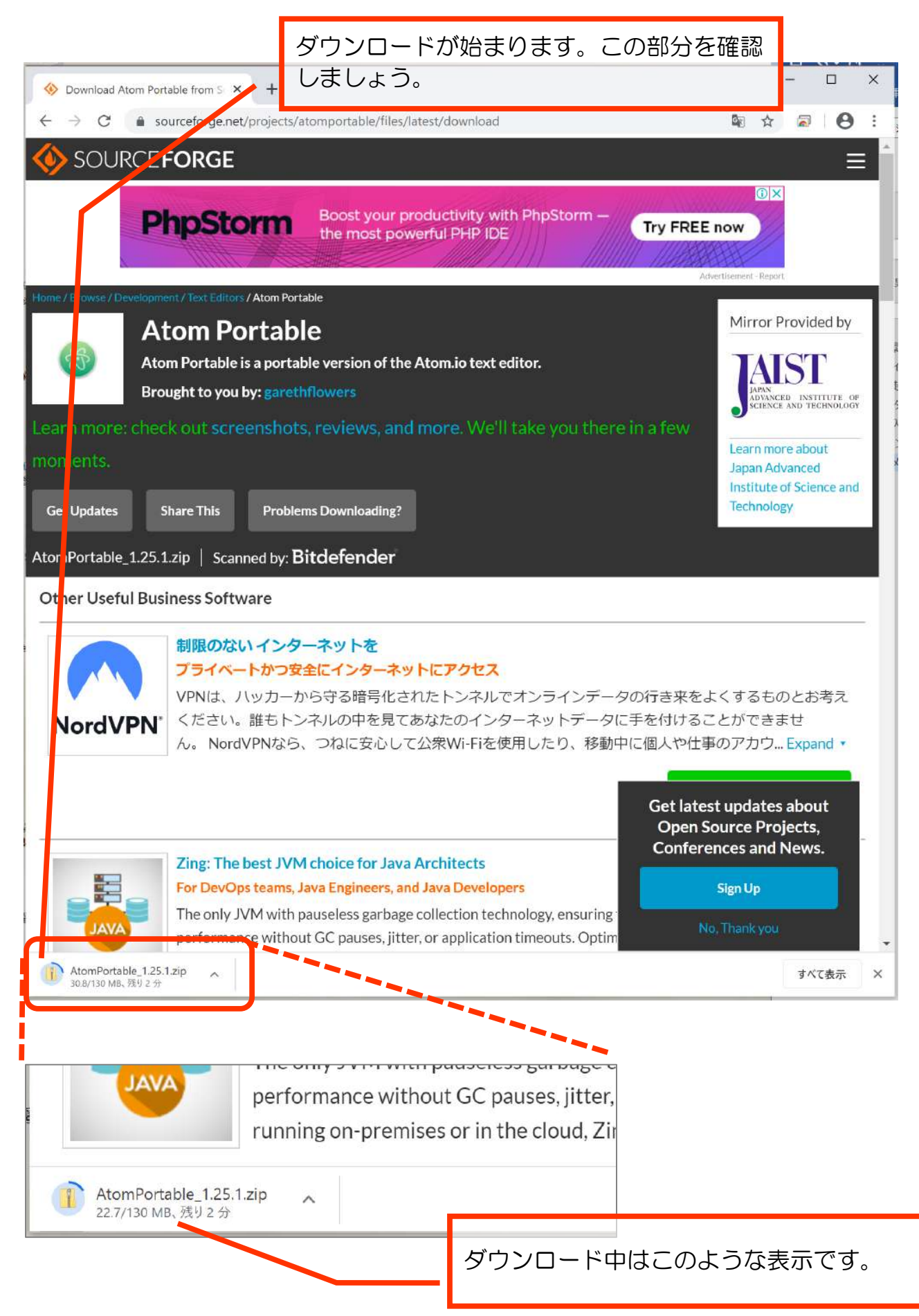

#### PHP 超入門 第1部

| • Does not require aumini                     | strator privile <sub>3</sub> ダウンロード<br>なくなります。 | が終わ | ると周りの〇が                   |
|-----------------------------------------------|------------------------------------------------|-----|---------------------------|
| Project Samples                               | 開く(O)<br>この種類のファイルは常に開く(A)                     |     | をクリックして、                  |
| - Mar Maria - Margar Ala<br>Mara - Margar Ala | フォルダを開く(S)                                     |     |                           |
| ATOM<br>AtomPortable_1.25.1.zip               | キャンセル(C)                                       |     | 「フォルダを開く」をク<br>リックしてください。 |

## 「AtomPortable\_1.25.1.zip」というファイルがあることを確認します。 (「1.25.1」はバージョン番号(2020年6月17日時点)のため、ダウンロードする 日時やタイミングによっては違うこともあります。)

| ← → ∽ ↑ 🖡    | > PC | > BOOTCAMP (C:) > ユーザー > pcclu > ダウンロー | ٠F               |                       |
|--------------|------|----------------------------------------|------------------|-----------------------|
| 実技用          | ^    | 名前                                     | 更新日時             | 種類                    |
| 📕 実技用        |      | ~ 今日 (1)                               |                  |                       |
| 🔲 デスクトップ     |      | 🔒 AtomPortable_1.25.1.zip              | 2020/06/18 14:32 | 圧縮 (zip 形式) ファ        |
| OneDrive     |      | ~ 今週に入って (昨日は含めず) (1)                  |                  |                       |
| a plus dream |      | 🖁 wd rensvu sozai kanseirei zin        | 2020/06/16 9.12  | <b>圧縮</b> (zin 形式) 73 |

このファイルは「ZIP 形式」で圧縮されています。 次の手順で展開(解凍ということもあります)してください。

| 2 立前                   | <b>東新日時</b>                              |
|------------------------|------------------------------------------|
| ~今日 (1)                | 「AtomPortable_1.25.1.zip」を<br>右クリックし、    |
| AtomPortable_1.25.1    |                                          |
| ~ 今週に入って (昨日は          | 開く(O)<br>新しいウィンドウで開く(E)                  |
| 👖 wd_rensyu_sozai_ka 🔲 | Open with Brackets                       |
| ~ 先月 (6)               | すべて展開(T)                                 |
| MAMP_MAMP_PRO          | スタート メニューにピン留めする                         |
| 😽 chromeremotedesk     | Windows Defender でスキャンする 「すべて展開」をクリックしてく |
| थ ワート初級の②P1~           | 秀丸エディタで開くになっていた。                         |
| 📄 🧐 AtomSetup-x64.exe  | #右                                       |

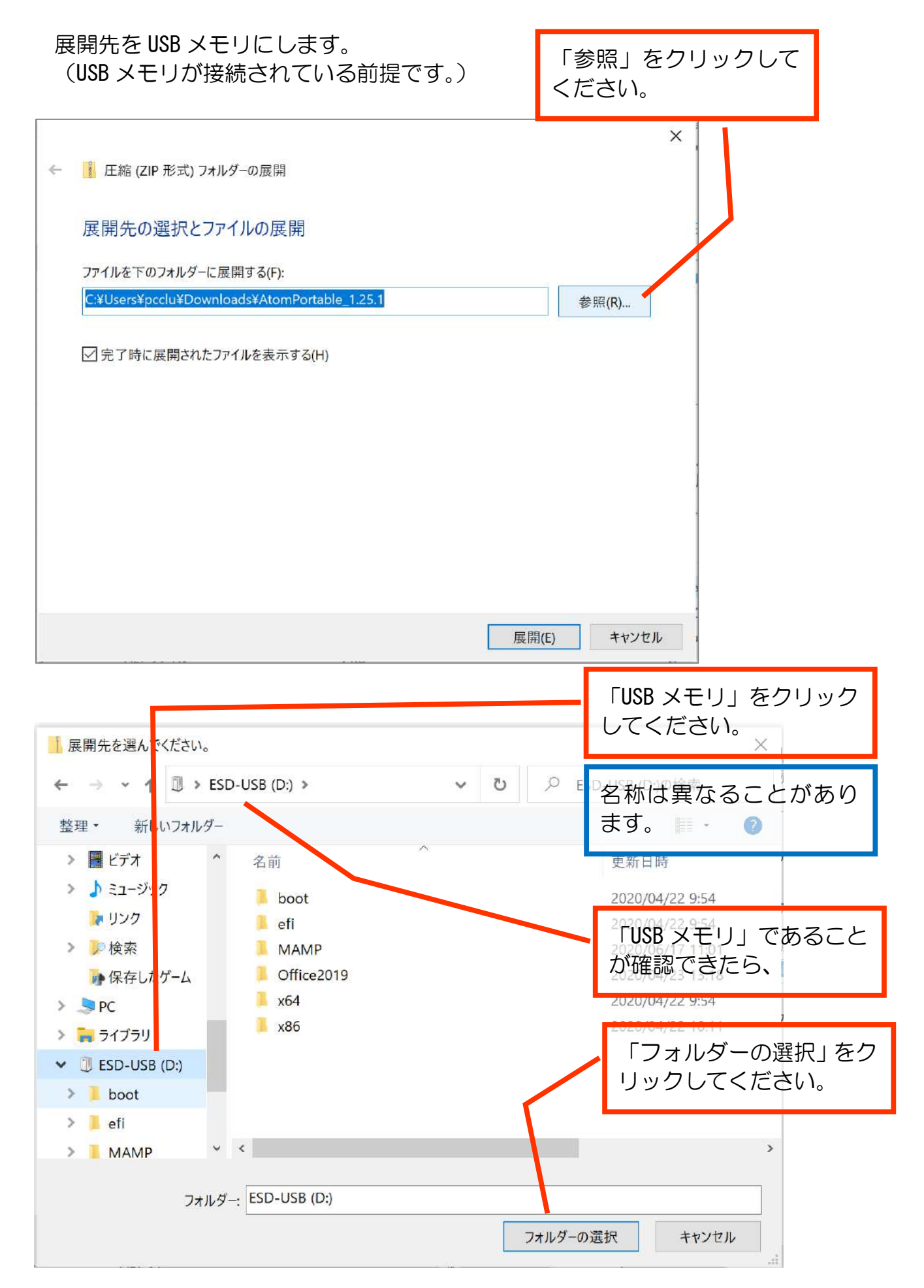

|                              | ×                    |
|------------------------------|----------------------|
| ← 📲 圧縮 (ZIP 形式) フォルダーの展開     | 先ほど選んだ「USB メモリ」      |
| 展開先の選択とファイルの展開               | であることか確認できた<br>ら、    |
| ファイルを下すフォルダーに展開する(F):<br>D:¥ | 参照(R)                |
| ✓ 完了時に展開されたファイルを表示する(H)      |                      |
| 1<br>)<br>1                  | 「展開」をクリックしてく<br>ださい。 |
| 3                            |                      |
|                              | D                    |
|                              | 展開(E) キャンセル          |

# 展開中、待ちましょう。

| 2% 完了                          |                                           |  | <u> </u> | >        |
|--------------------------------|-------------------------------------------|--|----------|----------|
|                                |                                           |  | ·速度· 4 1 | 5 MB/    |
|                                |                                           |  | 2012.1.1 | 5 11107. |
| 名前: atom.<br>残り時間: 計<br>残りの項目: | exe<br>算中<br>7,733 <mark>(4</mark> 67 MB) |  |          |          |

数分かかる場合もあります。

展開が終わると、展開された「AtomPortable.exe」があるフォルダ内が表示されます。

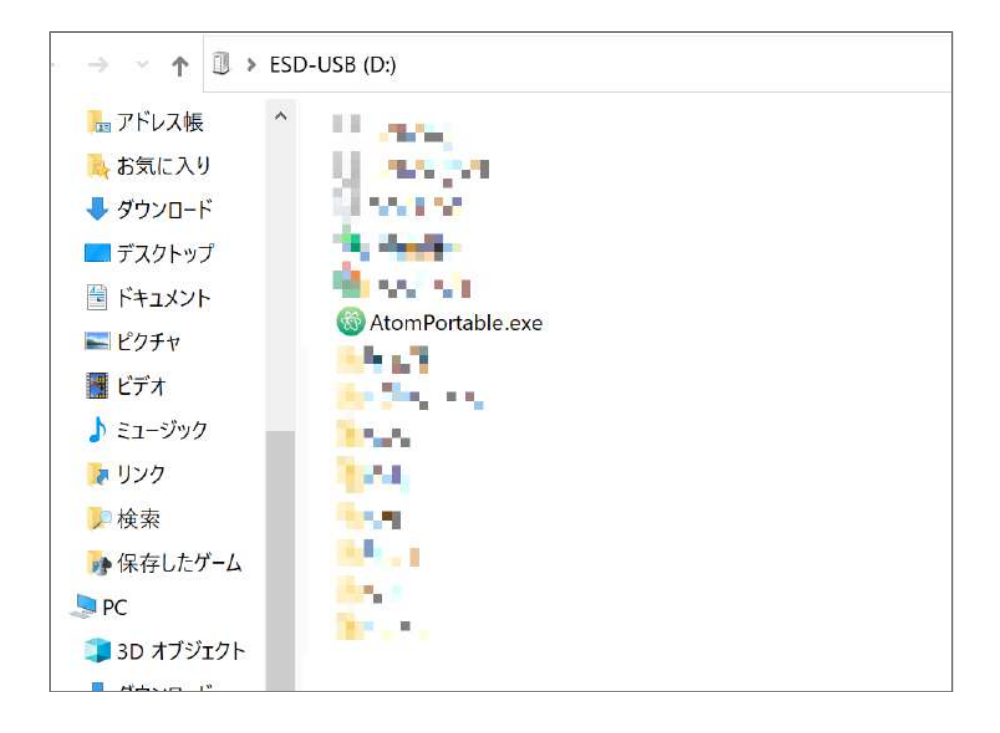

「AtomPortable. exe」をダブルクリックすると、起動して次のようなウィンドウが表示されます。

| Selcome Guide — Atom                                                                                                    | - 🗆 X                                       |
|----------------------------------------------------------------------------------------------------|---------------------------------------------|
| File Edit View Selection Find Peckages Help                                                                                                    |                                             |
| unatolial Teleinetry Consent Welcome                                                                                                    | Welcome Guide<br>Get to know Atom!          |
|                                                                                                    |                                             |
| 🗞 ATOM                                                                                                    | O Version control with Git and GitHub       |
| A hackable text editor for the 21 <sup>st</sup> Century                                                                                                    | 17. Collaborate in real time with lefetype  |
| For help, please visit                                                                                                    | B Chones a Thome                            |
| <ul> <li>The Atom docs for Guides and the API reference.</li> <li>The Atom forum at discussatom.io</li> <li>The Atom org. This is where all GitHub-created Atom packages can be found.</li> <li>Show Welcome Guide when opening Atom</li> </ul> | Customize the Styling                       |
| atomio 🤄 📾                                                                                                    | <ul> <li>Hack on the Init Script</li> </ul> |
|                                                                                                    | Add a Snippet                               |
|                                                                                                    | EE Learn Keyboard Shortcuts                 |
|                                                                                                    |                                             |
| Welcome Guide                                                                                                    | 🕒 o fais                                    |

# メニューを日本語化しましょう。

| 🚳 Welcome — Atom    |                   |                                | 「File」をクリックしてく            |
|---------------------|-------------------|--------------------------------|---------------------------|
| File Edit View Sele | ection Find Packa | iges Help                      | ださい。                      |
| New Window          | Ctrl+Shift+N      | y Consent                      |                           |
| New File            | Ctrl+N            | · · · · · ·                    |                           |
| Open File           | Ctrl+O            |                                |                           |
| Open Folder         | Ctrl+Shift+O      |                                |                           |
| Add Project Folder. | Ctrl+Shift+A      |                                |                           |
| Reopen Project      | ,                 |                                |                           |
| Reopen Last Item    | Ctrl+Shift+T      |                                | 「Settings」をクリックし<br>てください |
| Settings            | Ctrl+Comma        |                                |                           |
| Config              |                   |                                |                           |
| Init Script         |                   |                                |                           |
| Keymap              |                   |                                |                           |
| Snippets            |                   |                                |                           |
| Stylesheet          |                   |                                |                           |
| Save                | Ctrl+S            |                                |                           |
| Save As             | Ctrl+Shift+S      | $\square \bigcirc \square$     |                           |
| Save All            |                   |                                |                           |
| Close Tab           | Ctrl+W            | or for the 21st Co             |                           |
| Close Pane          |                   | or for the 21 <sup>se</sup> Ce |                           |
| Close Window        | Ctrl+Shift+W      |                                |                           |
| Exit                |                   |                                |                           |
| Close All Tabs      |                   | nd the API reference.          |                           |

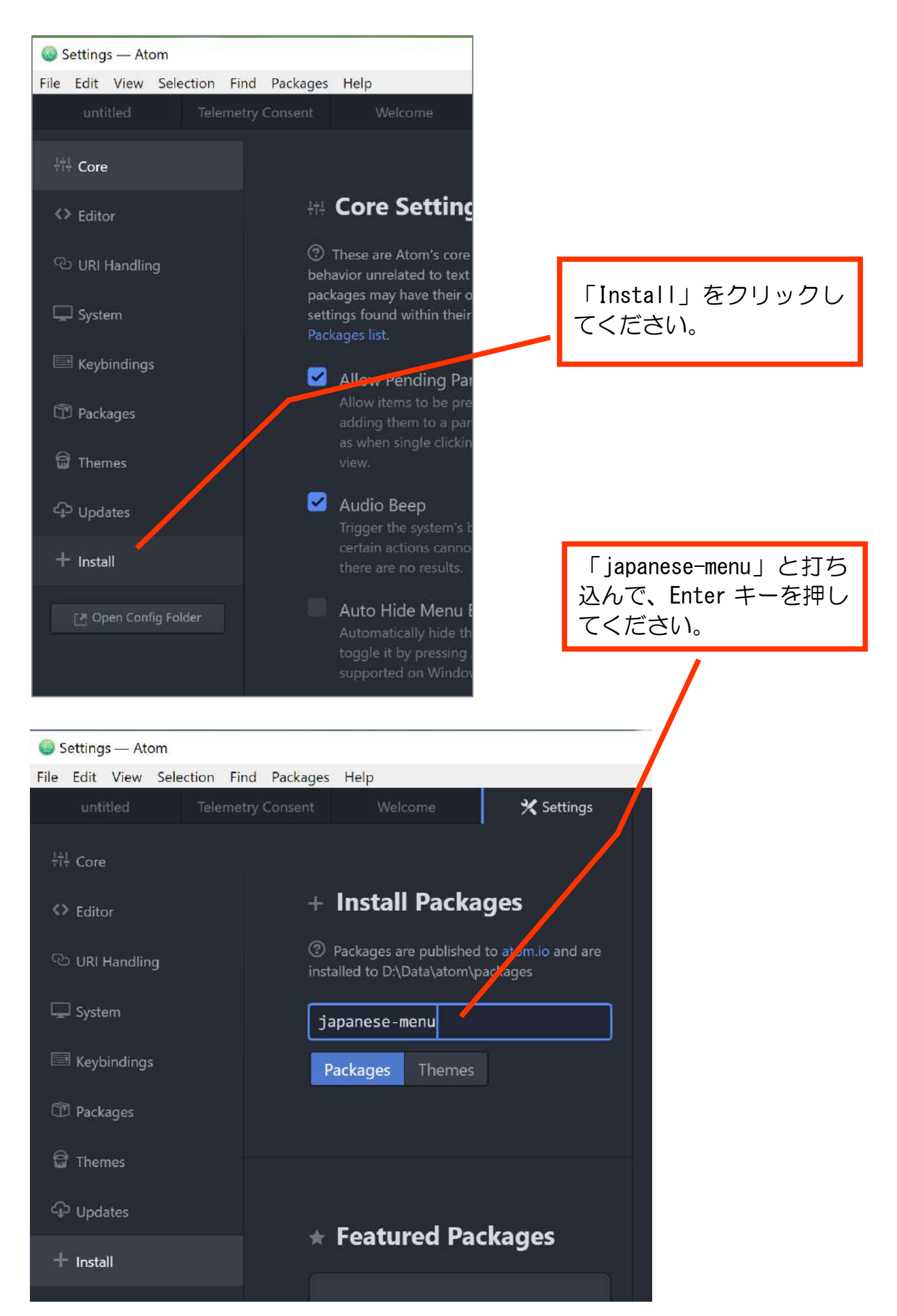

「japanese-menu」となっている欄の 「install」をクリックしてください。

Packages are published to atom.io and are installed to D:\Data\atom\packages System japanese-menu E Keybindings Packages Themes T Packages japanese-€ 1,405,944 Themes menu 1.15.0 メニューバーとコンテキストメ ニュー、設定画面を日本語化し ます。 + Install syon 分 Install simplified-430,512 chinese-menu

# 少し待つと、メニューなどが日本語化されます。

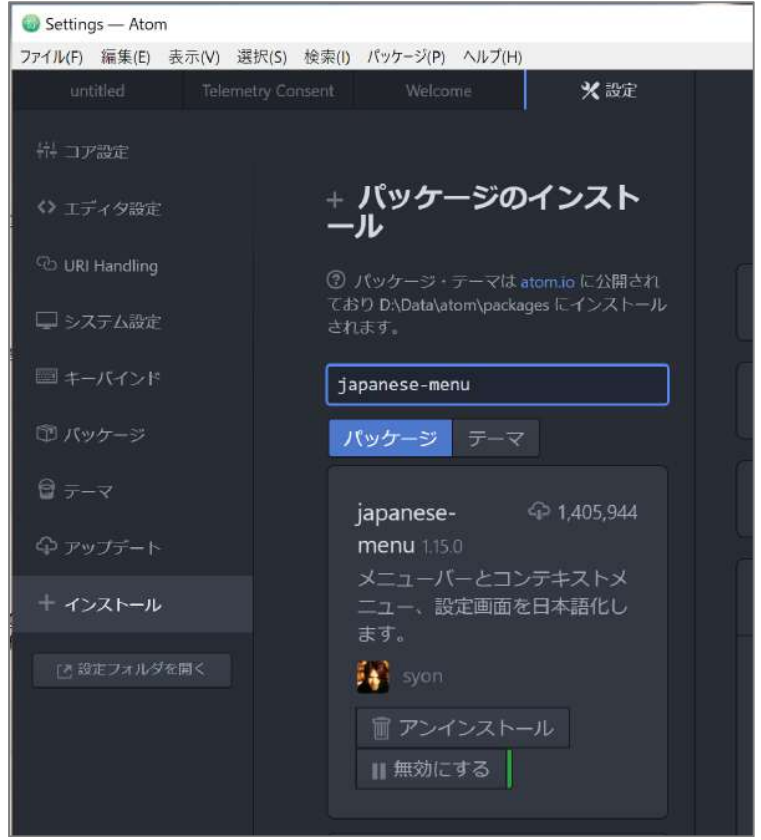

【参考】テーマ(見た目)の変更

このテキストでは、背景が白いテーマにしています。

設定>テーマ>テーマの選択にて、「インターフェーステーマ」「シンタックステーマ」をLight系にすると背景が白(または白っぽい)ものになります。

| Welcome — Atom                                          |                | - 0                                                             | × |
|---------------------------------------------------------|----------------|-----------------------------------------------------------------|---|
| ファイル(E) 編集(E) 表示(V) 選択(S) 検索(I) パッケージ(P) ヘル             | ブ(出)           |                                                                 |   |
| Telemetry Consent Welcome                               | Welcome Guide  | ★設定                                                             |   |
|                                                         | ☆☆ コア設定        |                                                                 |   |
|                                                         | <> エディタ設定      | ⊜ テーマの選択                                                        |   |
|                                                         | 🖓 URI Handling | ⑦ Atom は スタイルシート を編集してスタイルを変更する<br>こともできます。                     |   |
|                                                         | 🖵 システム設定       |                                                                 |   |
|                                                         | □ キーバインド       | <b>インターフェーステーマ</b><br>タブ、ステータスバー、ツリービューとドロップダウンのスタ<br>イルを変更します。 |   |
| $\infty$ $A = 0$                                        | 🗊 パッケージ        | One Light 🔻 🔅                                                   |   |
| AIOM                                                    |                | シンクックフラーフ                                                       |   |
|                                                         | ♀ アッブデート       | テキストエディタの内側のスタイルを変更します。                                         |   |
| A hackable text editor for the 21 <sup>st</sup> Century | + インストール       | Atom Light 🔹 🔅                                                  |   |
|                                                         | [2] 設定フォルダを開く  |                                                                 |   |
| For help, please visit                                  |                |                                                                 |   |
| • The Atom docs for Guides and the API reference.       |                | ☺ インストール済みのテーマ                                                  |   |
| The Atom forum at discuss.atom.io                       |                | Filter themes by name                                           |   |

お好みのテーマをお使いください。

# 1-3 Atom で新規ファイルを作り、保存する

次の章で HTML を学びますので、準備として新規ファイルを作成しましょう。 Atom を起動した状態で、新規ファイルを作成してください。

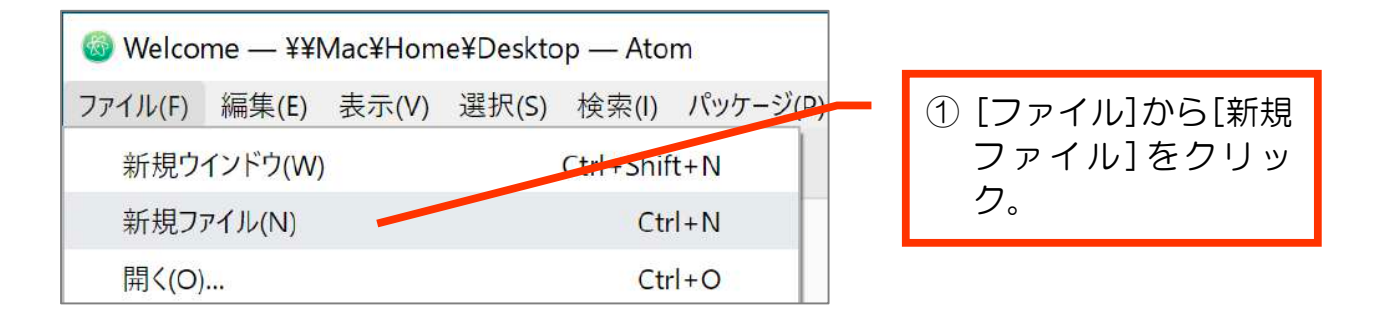

#### 下図のように空白のファイルができあがります。

| 😡 untitled — WMacHomeWDesktop — Atom                 | - 🗆 ×                                    |                        |
|------------------------------------------------------|------------------------------------------|------------------------|
| ファイル(E) 編集(E) 表示(E) 漫振(E) 検索(I) パッケージ(E) ヘルブ(E) File |                                          |                        |
| untitled                                             |                                          |                        |
| 1                                                    |                                          |                        |
|                                                      |                                          | 左図では、余計なタブは<br>閉じています。 |
|                                                      |                                          |                        |
|                                                      |                                          |                        |
|                                                      |                                          |                        |
|                                                      |                                          |                        |
|                                                      |                                          |                        |
| untitled 1.1                                         | CRLF UTF-8 Plain Test 🔘 GitHub 🗢 Git (0) |                        |

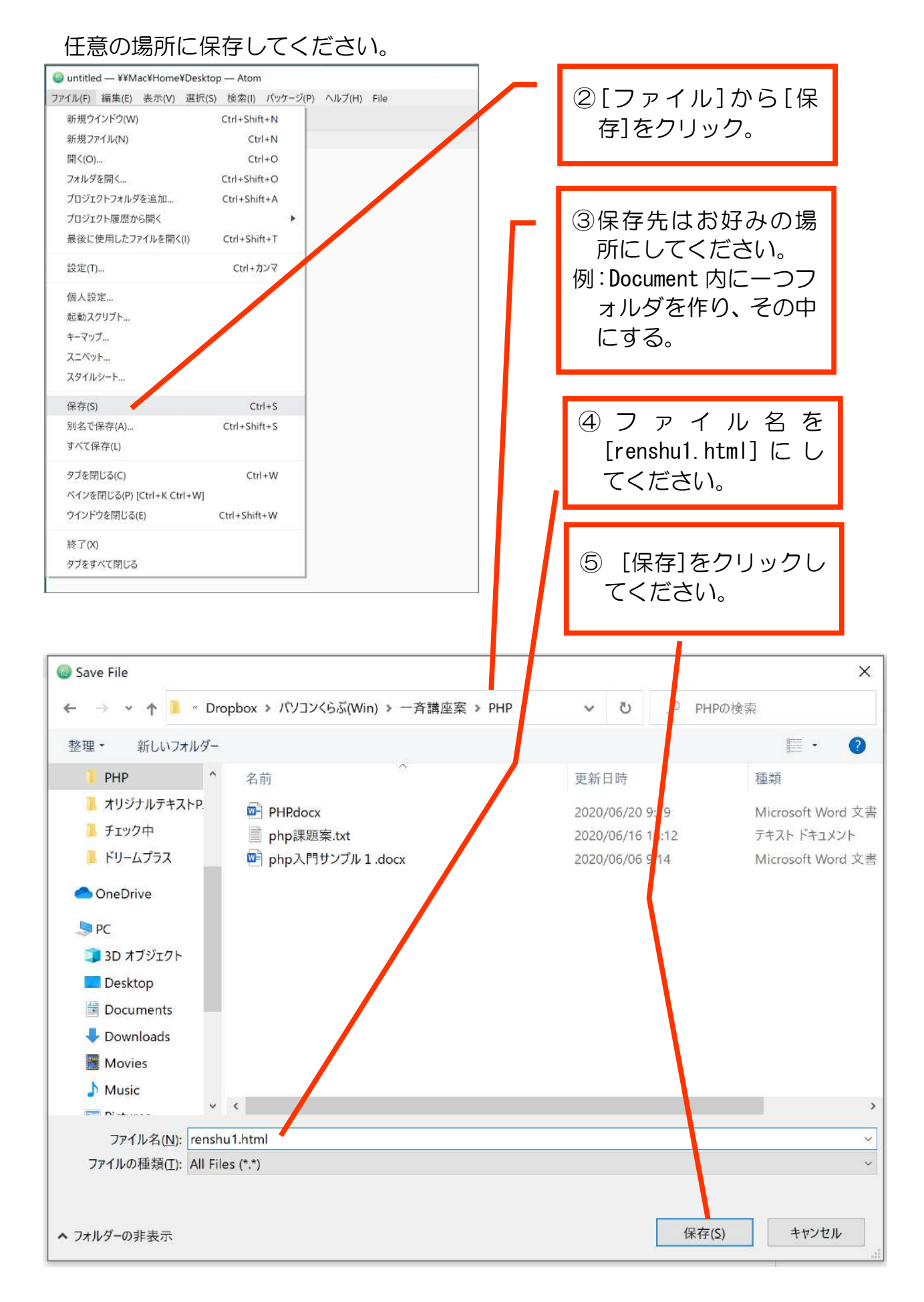

名前がついて保存されたファイルは、タブの部分にファイル名が確認できます。

| 🎯 rensh | u1.html — ¥¥Mac¥Dropbo | ox¥パソコンくら | あぶ(Win)¥一斉        | 講座案¥PH          | P — Atom |  |
|---------|------------------------|-----------|-------------------|-----------------|----------|--|
| ファイル(E) | 編集(F) 表示(V) 選択         | (5) 検索(1) | パッケージ( <u>P</u> ) | ヘルプ( <u>H</u> ) | File     |  |
|         | renshu1.html           | ×         |                   |                 |          |  |
| 1       |                        |           |                   |                 |          |  |
|         |                        |           |                   |                 |          |  |
|         |                        |           |                   |                 |          |  |
|         |                        |           |                   |                 |          |  |
|         |                        |           |                   |                 |          |  |

#### 第2章 HTML の基礎

Web サイトや Web アプリは HTML で記述されます。 この章では、その基本を学びましょう。

前章で renshu1. html というファイルを作成していることを前提として進めます。 作成していない方は、前章に戻って作成してください。

2-1 HTMLファイル

① 「html」と打ち、エンターキーを押してください。

| 🌀 renshu | u1.html —      | ¥¥Mac¥E        | )ropbox¥.      | パソコンくら | 5ぶ(Win)¥一斉        | 講座案¥PH          | P — Atom |
|----------|----------------|----------------|----------------|--------|-------------------|-----------------|----------|
| ファイル(E)  | 編集( <u>E</u> ) | 表示( <u>V</u> ) | 選択( <u>S</u> ) | 検索(])  | パッケージ( <u>P</u> ) | ヘルプ( <u>H</u> ) | File     |
|          | rei            | nshu1.htm      | n              | •      |                   |                 |          |
| 1 ht     | ml             |                |                |        |                   |                 |          |
| ⇒I ht    | ml             | HT             | ML             |        |                   |                 |          |
|          |                |                |                |        |                   |                 |          |
|          |                |                |                |        |                   |                 |          |
|          |                |                |                |        |                   |                 |          |
|          |                |                |                |        |                   |                 |          |

下図のように、HTML の主要構成要素が補完されます。

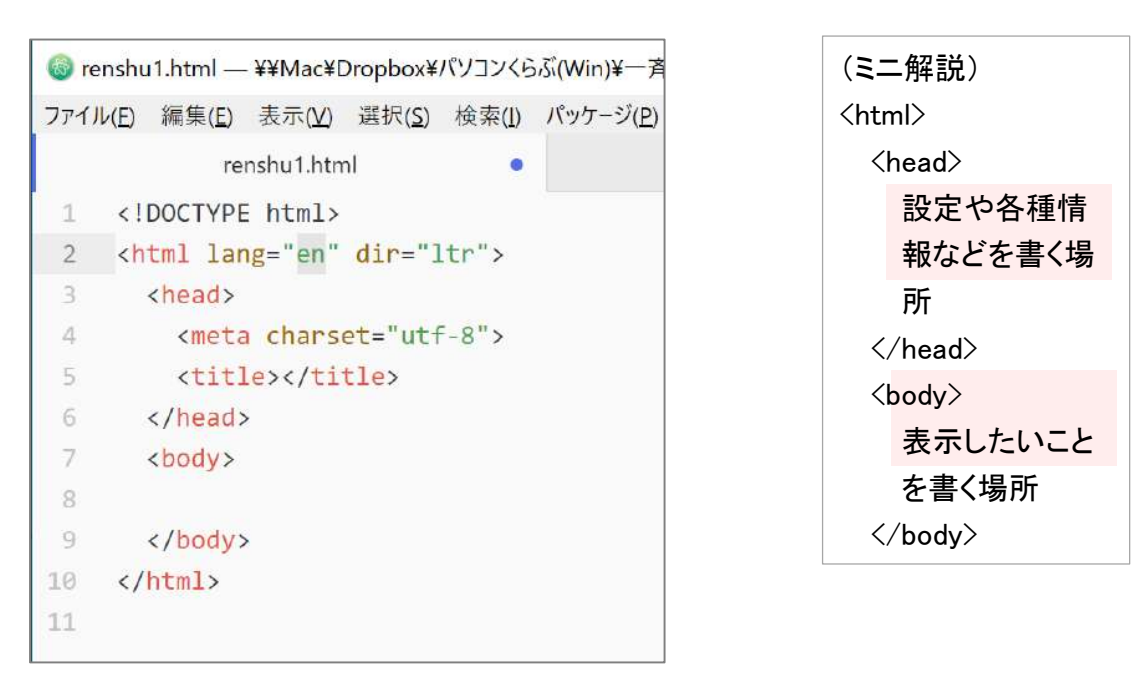

② 「lang = "en"」の「en」を「ja」に書き換えてください。

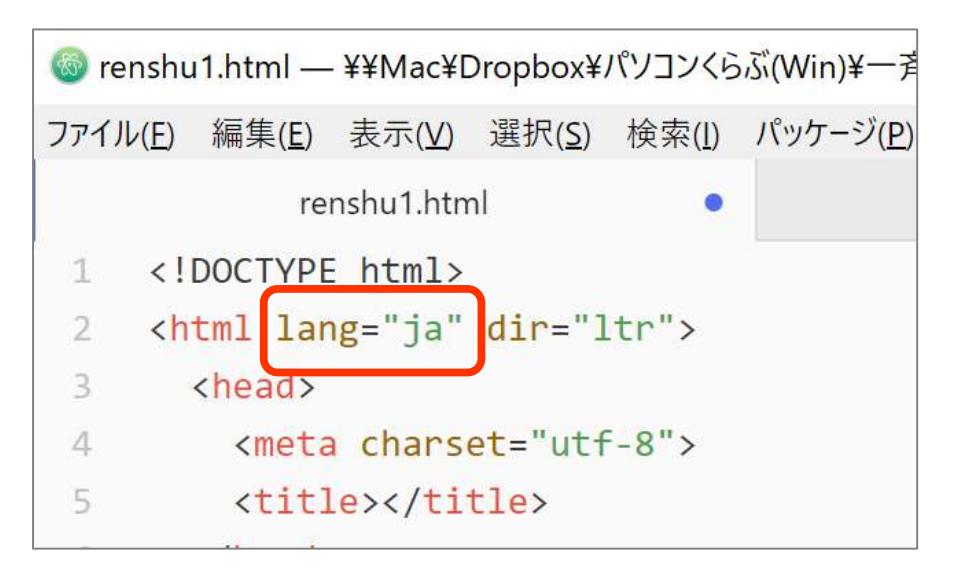

#### 【参考】

lang="ja" ブラウザに対して、使用している言語が日本語であることを認識させる

dir="ltr" ページ全体の書字方向が「左から右へ」であることを示す。

【解説】

<head>から</head>の間に書かれたものは、ブラウザでは見えません。 各種設定などを記述する領域です。

<meta charset="utf-8">

ブラウザに文字コード情報を明示的に送る。文字化け防止。

ブラウザで目に見える部分は、<body>と</body>の間に書きます。

【解説】タグ

<html></html>や<body></body>など、<OOO>を「タグ」といいます。 今後、html タグ、head タグ、meta タグ、body タグ、・・・のように「OOタグ」 という呼び方を使いますので、慣れていきましょう。 2-2 HTML の基礎

2-2-1 単純に文字を表示する

下図のように、〈body〉と〈/body〉の間に「こんにちは。」と記述してください。

|    | renshu1.html                      |
|----|-----------------------------------|
| 1  | html                              |
| 2  | <html dir="ltr" lang="ja"></html> |
| 3  | <head></head>                     |
| 4  | <meta charset="utf-8"/>           |
| 5  | <title></title>                   |
| 6  |                                   |
| 7  | <body></body>                     |
| 8  | こんにちは。                            |
| 9  |                                   |
| 10 |                                   |
| 11 |                                   |

上書き保存して、ブラウザで見てみましょう。

| ••• Tenshu1.html × +                                                         | このように見えれば |
|------------------------------------------------------------------------------|-----------|
| $\leftarrow$ $\rightarrow$ $C$ ① ファイル   /Users/ashihara/Dropb 🏚 🛊 $\Theta$ : | OK です。    |
| こんにちは。                                                                       |           |
|                                                                              |           |
|                                                                              |           |
|                                                                              |           |
|                                                                              |           |
|                                                                              |           |
|                                                                              |           |
|                                                                              |           |
|                                                                              |           |

ブラウザで見る方法については、次のページの【参考】を御覧ください。

「HTML ファイルをブラウザで見る」だけであれば、Web サーバー(MAMP)は必要あ りません。

## 【参考】ブラウザで HTML ファイルを直接見る方法

## ●Mac の場合

開きたいファイルを右クリック->このアプリケーションで開く->開きたいアプリ (例では Google Chrome)

| < >                                                                                                    | ## <b>= </b>          | ■ PHP                                                                                                    | ÷   | ▼ Q 検索                                                                                                    |
|----------------------------------------------------------------------------------------------------|-----------------------|----------------------------------------------------------------------------------------------------|-----|----------------------------------------------------------------------------------------------------|
| よく使う項目<br>参 Dropbox                                                                                                    | 強会 ▶ ₩<br>▶ 1<br>▶ 1  | DHD doox<br>開く<br>このアプリケーションで開く                                                                                                    | •   | Safari.app (デフォルト)                                                                                                    |
| <ul> <li>Dropbox</li> <li>(※) AirDrop</li> <li>最近の項目</li> <li>スアプリケーション</li> <li>(☆) ashihara</li> <li>デスクトップ</li> <li>(☆) 書類</li> <li>(☆) ダウンロード</li> </ul> | 201910                | ゴミ箱に入れる         情報を見る         名前を変更         "renshu1.html"を圧縮         複製         エイリアスを作成         "renshu1.html"をクイックルック         共育         クイックアクション | * * | <ul> <li>Atom.app</li> <li>CotEditor.app</li> <li>Evernote.app</li> <li>Google Chrome.app (83.0.4103.116)</li> <li>Google Chrome.app (Windows 10)</li> <li>Internet Explorer.app</li> <li>Microsoft Edge x32.app</li> <li>Microsoft Edge.app</li> <li>Microsoft Edge.app</li> <li>Microsoft Excel.app</li> </ul> |
| iCloud                                                                                                    | 2<br>2<br>2<br>2<br>2 | "renshu1.html"をコピー<br>iPhoneまたはiPadから読み込む<br>グループを使用<br>表示順序<br>表示オプションを表示<br>プレビューオプションを表示                                                           | *   | <ul> <li>Microsoft Word.app</li> <li>✓ Visual Studio.app</li> <li>✓ Word.app</li> <li>✓ Xcode.app</li> <li>✓ オストエディット.app</li> <li>✓ メモ.app</li> </ul>                                                                                                    |

#### ●Windows の場合

開きたいファイルを右クリック->プログラムから開く->開きたいアプリ(例では Google Chrome)

| <mark>■   戸 ■ ↓</mark> PHP<br>ファイル ホーム 共有                            | 表示                                                              |   |       |                                                    | -           |          | ×<br>~ ( |
|----------------------------------------------------------------------|-----------------------------------------------------------------|---|-------|----------------------------------------------------|-------------|----------|----------|
| 🗲 🔶 🔶 🛧 🔶 🔶                                                          | くらぶ(Win) > 一斉講座案 > PHP V                                        | ō | ,∽ рн | Pの検索                                               |             |          |          |
| E PHP                                                                | • 名前                                                            |   | 更新    | 日時                                                 | 種類          |          | ţ        |
| 🧵 チェック中                                                              | PHP.docx                                                        |   | 2020  | /06/30 14:26                                       | Microsoft W | ford 文書  |          |
| 📕 ドリームプラス                                                            | ■ php課題案.txt                                                    |   | 2020  | /06/16 14:12                                       | テキスト ドキュ    | メント      |          |
|                                                                      | 📴 php入門サンプル1.docx                                               |   | 2020  | /06/06 9:14                                        | Microsoft W | ford 文書  |          |
|                                                                      | <b>F B</b> (0)                                                  |   | 2020  | /06/30 14:18                                       | Chrome HTI  | ML Docu. |          |
| <ul> <li>PC</li> <li>3D オブジェクト</li> <li>Desktop</li> </ul>           | 開く(O)<br>S Skype で共有<br>III Microsoft Defender でスキャンする…<br>ビ 共有 |   |       |                                                    |             |          |          |
| Documents Downloads                                                  | プログラムから開く(H)                                                    |   | > 🔘   | Atom (Mac)                                         |             |          |          |
| Movies 🎝 Music                                                       | Mac で開く<br>Finder に表示<br>共有                                     |   | >     | CotEditor (Mac)<br>Evernote (Mac)<br>Google Chrome |             |          |          |
| Notures                                                              | 以前のバージョンの復元(V)                                                  |   | Ø     | Google Chrome (M                                   | ac)         |          |          |
| 軋 ローカル ディスク (C:)<br>☞ ESD-USB on 'Mac' (U:)                          | 送る(N)                                                           |   | > 🧖   | Internet Explorer<br>Microsoft Edge                |             |          |          |
| ✓ I-O DATA 3TB on 'Mac' ✓ Drophox on 'Mac' (W)                       | 切り取り(T)<br>コピー(C)                                               |   |       | Microsoft Word (Mi                                 | ac)         |          |          |
| <ul> <li>iCloud on 'Mac' (X:)</li> <li>Home on 'Mac' (Y:)</li> </ul> | ショートカットの作成(S)<br>削除(D)                                          |   | 0     | Safari (Mac)<br>TextEdit (Mac)                     |             |          |          |
| AllFiles on 'Mac' (Z:)                                               | 名前の変更(M)                                                        |   |       | Microsoft Store を核                                 | 食索する(S)     |          |          |
| → ネットワーク                                                             | ブロバティ(R)                                                        |   |       | がのプログラムを進作                                         | (C)         |          |          |

2-3 入力フォーム Form タグ

入力欄のあるページを作ってみましょう。

- 新規の html ファイルを「login. html」という名前で作ってください。(新規ファ イルを作って保存する方法は、1-3を参考にしてください。)
- ② html タグを打ち込み、HTML の主要構成要素が入力された状態にしてください。
   (2-1を参考にしてください。)

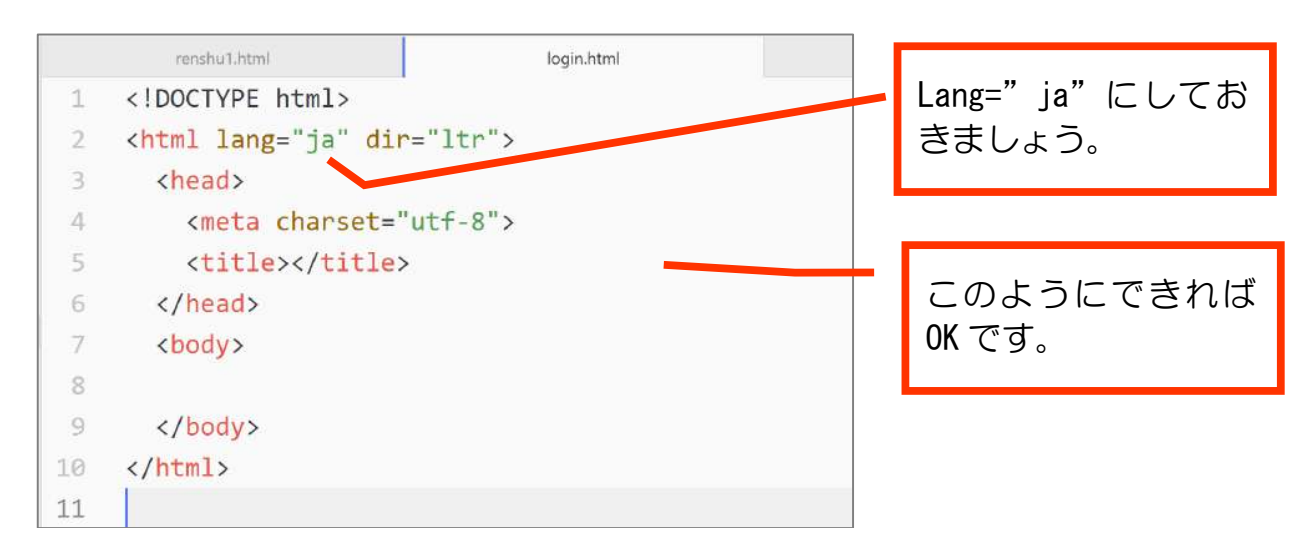

③ body タグ内に Form タグを打ち込んでください。

| 6  |                                                          |
|----|----------------------------------------------------------|
| 7  | <body></body>                                            |
| 8  | <form action="index.html" class="" method="post"></form> |
| 9  |                                                          |
| 10 |                                                          |
| 11 |                                                          |
| 12 |                                                          |

④ form タグ内に「氏名」と打ち込んでください。

| 6  |                                                             |
|----|-------------------------------------------------------------|
| 7  | <body></body>                                               |
| 8  | <form action="index.html" class="" method="&lt;/th"></form> |
| 9  | 氏名                                                          |
| 10 |                                                             |
| 11 |                                                             |

⑤ 続けて、<input type="text" >と打ち込んでください。

| 8  | <pre><form <="" action="index.html" class="" pre=""></form></pre> |
|----|-------------------------------------------------------------------|
| 9  | 氏名< <mark>input type</mark> ="text">                              |
| 10 |                                                                   |

⑥ login.html をブラウザで見てみてください。

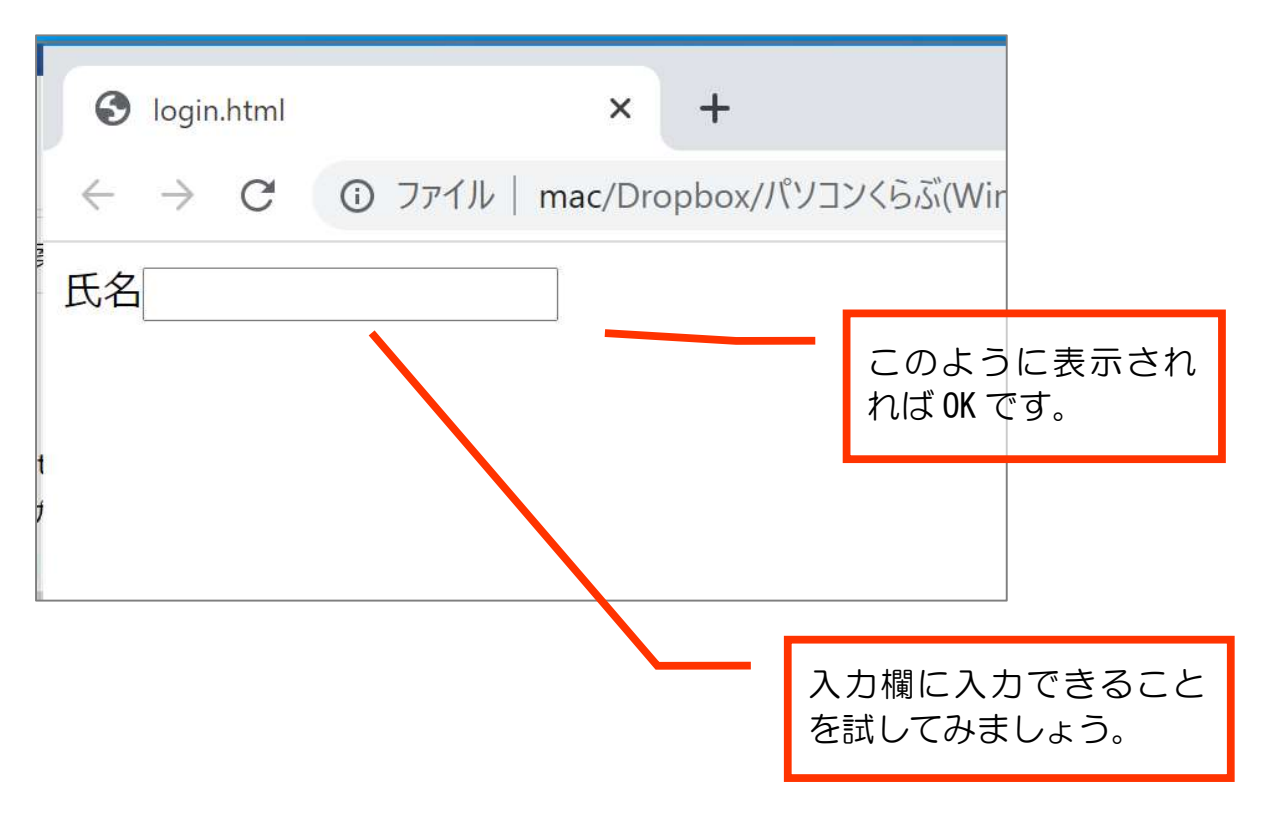

「氏名」と入力欄のスキマが詰まりすぎてることが気になる場合は、次のように「 」を追加してください。(※「 」は半角スペースをブラウザ上で表示 するための呪文です。)

| 8 ~ | <pre><form <="" action="index.html" class="" pre=""></form></pre> |
|-----|-------------------------------------------------------------------|
| 9   | 氏名 <mark> <input type="&lt;/mark"/>"text"&gt;</mark>              |
| 10  |                                                                   |

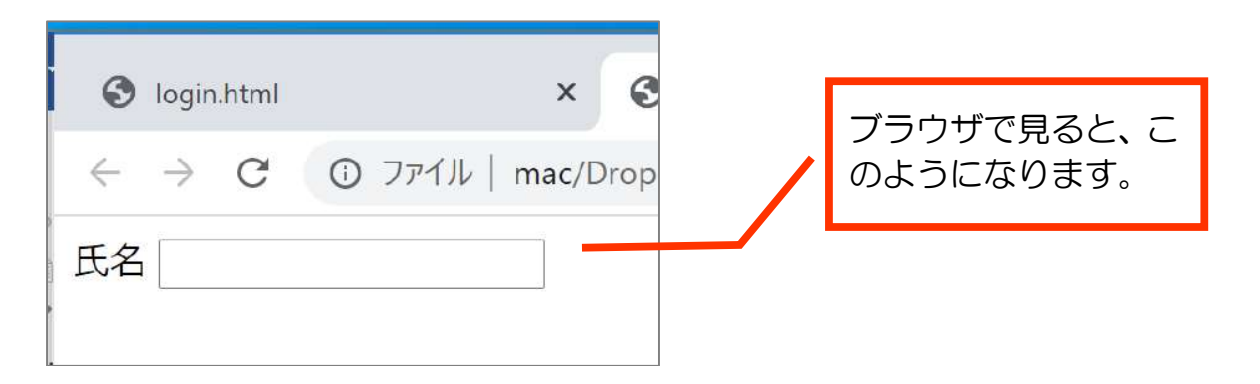

2-4 submit (登録) ボタン

① Form タグ内に次のように追記してください。

| 0  |                                                                                 |            |
|----|---------------------------------------------------------------------------------|------------|
| 7  | <body></body>                                                                   |            |
| 8  | <form action="index.html" class="" meth<="" th=""><th>od="post"&gt;</th></form> | od="post"> |
| 9  | 氏名 <input type="text"/>                                                         |            |
| 10 | <input type="submit" value="ログイン"/>                                             |            |
| 11 |                                                                                 |            |
| 12 |                                                                                 | この部分を追加    |
| 13 |                                                                                 |            |

ごラウザで表示してください。
 ログインボタンが表示されれば OK です。

| •••                             | S login.html           | × +                   |
|---------------------------------|------------------------|-----------------------|
| $\leftrightarrow \rightarrow c$ | ① ファイル   /Users/ashiha | ara/Dropbox/パソコンくらぶ(V |
| 氏名                              | ログイン                   |                       |
|                                 |                        |                       |
|                                 |                        |                       |

【解説】

<input type="submit" value="ログイン"> では、次のような指定をしています。

type = "submit" ..... 登録ボタン value = "ログイン" ..... ボタンに「ログイン」と表示

ちなみに、現段階で[ログイン]ボタンをクリックしても、エラー画面になります。

| それは、この Form で submit ボタンが<br>押された際に処理してくれるプログラ<br>ムが無いからです。 |
|-------------------------------------------------------------|
| 詳しくは次節にて説明します。                                              |
|                                                             |

2-5 actionをmain.phpに

[ログイン]ボタンが押された時、main.php を呼び出すよう、次のように書き換えてください。

| 7  | <body></body>                                                             |
|----|---------------------------------------------------------------------------|
| 8  | <form action="&lt;u&gt;main.php&lt;/u&gt;" class="" method="post"></form> |
| 9  | 氏名 <input type="text"/>                                                   |
| 10 | <input type="submit" value="ログイン"/>                                       |
| 11 |                                                                           |
| 12 |                                                                           |

ここでは、指定するのみとして、次章で main. php を作成します。 main. php には、PHP というプログラミング言語にて処理を記述します。

こうすることで、login.html で入力された値を main.php が受け取って処理をする という仕組みを作ることができます。

#### 第3章 PHPの基礎

login.htmlの氏名入力欄に氏名(例:OO)を入力し、[ログイン]ボタンを押したら「ようこそ、OOさん」と表示する仕組みを作ります。

| <ul> <li></li></ul> | $\epsilon \rightarrow C$ $③$ localhost:8888/renshu'<br>ようこそ、札幌 太郎 さん<br>ログインページへ戻る |
|---------------------|------------------------------------------------------------------------------------|
|                     | 7                                                                                  |

PHP は Web サーバー上で動作するプログラム言語です。 ですので、ここから先は Web サーバーが必要になります。 第1章でインストールした MAMP を使うことを前提として進めていきます。

#### 3-1 サーバー上で動かす準備

前章で作成した login.html を、MAMP のドキュメントルート(Document root)(P.14) に移動しましょう。

ドキュメントルートとは、Web サイトのデータを置くための Web サーバー内での場所です。パソコン本体に MAMP をインストールした場合は次の場所です。

● Mac の場合

/Applications/MAMP/htdocs

● Windows の場合 C:¥MAMP¥htdocs

> このフォルダ内に、「renshu1」という名前でフォルダを作ってください。 そして、「renshu1」に login. html を移動してください。

Atom で新規ファイルを作成し、「main.php」というファイル名で「renshu1」フォル ダに保存してください。

(login.html と同じフォルダにしておきます。)

3-2 データを送る側の編集 login.html

formの氏名入力欄の input タグ内に name 属性を次のように追加してください。

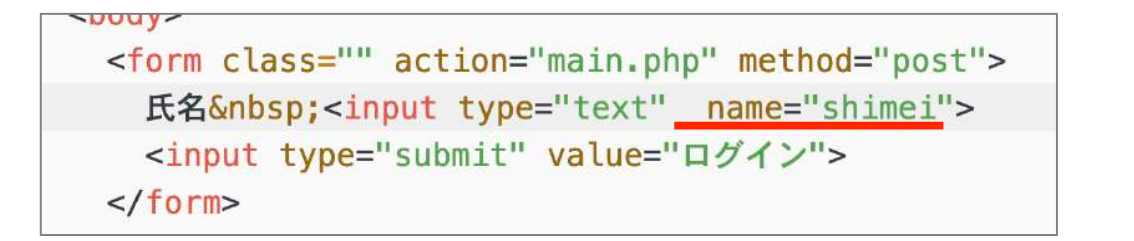

【解説】

| <ul> <li> </li> <li> </li> <li> </li> <li> </li> </ul> <li> <!--</th--><th>この文字入力欄を<br/>「shimei」という名前<br/>で識別できるように<br/>しました。</th></li> | この文字入力欄を<br>「shimei」という名前<br>で識別できるように<br>しました。 |
|----------------------------------------------------------------------------------------------------|-------------------------------------------------|
|                                                                                                    |                                                 |

formの属性で「method = "post"」と指定しています。「POST 送信」で、main.php というプログラム側にデータを送ることがで きます。

3-3 データを受け取る側 main.php

①下記のように打ち込んでください。

| 1 | php</th <th></th> |  |
|---|-------------------|--|
| 2 |                   |  |
| 3 |                   |  |
| 4 |                   |  |
| 5 | ?>                |  |
| 6 |                   |  |
|   |                   |  |

PHP のプログラムは、「<?php」と「?>」の間に記述します。その準備ができました。

②データを受け取る命令を次のように書いてください。

| 1 | php</th <th></th> <th></th>              |    |  |
|---|------------------------------------------|----|--|
| 2 | <pre>\$shimei = \$_POST['shimei'];</pre> | 追加 |  |
| 3 |                                          |    |  |
| 4 | ?>                                       |    |  |
| 6 |                                          |    |  |

POST 送信で送られたデータを PHP のプログラムで受け取る場合、\$\_POST[ '入力欄 の name 属性名' ]とします。

そのようにして受け取ったデータを、変数「\$shimei」に格納するという意味です。

③受け取ったデータを表示する命令として、下記のように追加してください。

|   | main.php                                 |    |
|---|------------------------------------------|----|
| 1 | php</th <th></th>                        |    |
| 2 | <pre>\$shimei = \$_POST['shimei'];</pre> |    |
| 3 |                                          |    |
| 4 | echo \$shimei;                           | 追加 |
| 5 |                                          |    |
| 6 | 22                                       |    |

ここまでできたら、動作確認しましょう。

MAMP で Web サーバーを起動した状態で、ブラウザで次の URL にアクセスしてください。

Mac の場合・・・・・ http://localhost:8888/renshu1/login.html

Windows の場合・・・・ http://localhost/renshu1/login.html

| <b>T h</b> |      | 氏名欄に名前を入力し、             |
|------------|------|-------------------------|
| 氏名 札幌 太郎   | ログイン |                         |
|            |      | [ログイン] をクリック<br>してください。 |
|            |      |                         |

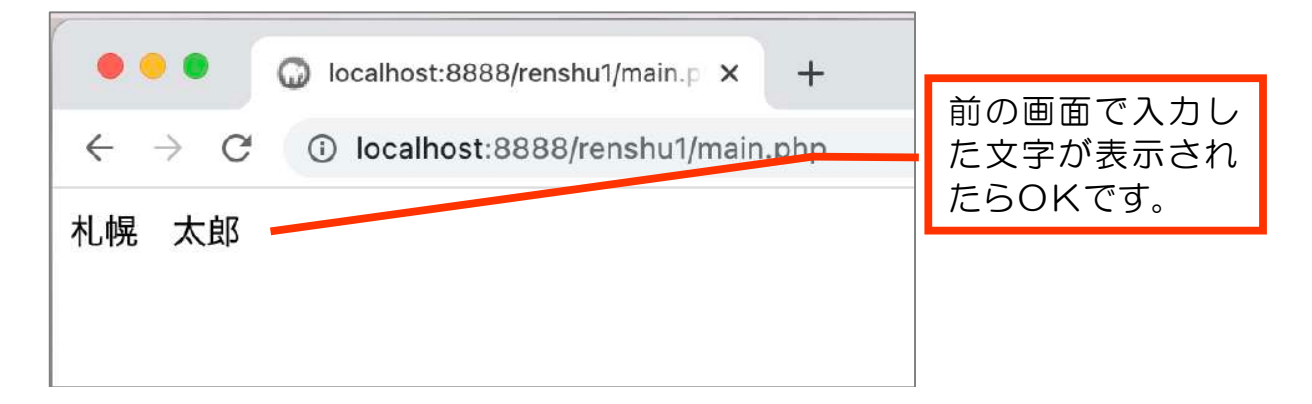

#### 解説 文法の基礎

変数名は\$で始まる

プログラムの1文の最後は「;」で終わる。(日本語文章の「。」のようなもの)

echo 文字情報を出力する関数

#### 3-4 PHP での文字列の扱い

人の名前を受け取って表示できるようになりましたので、表示するときに敬称も 追加してみましょう。

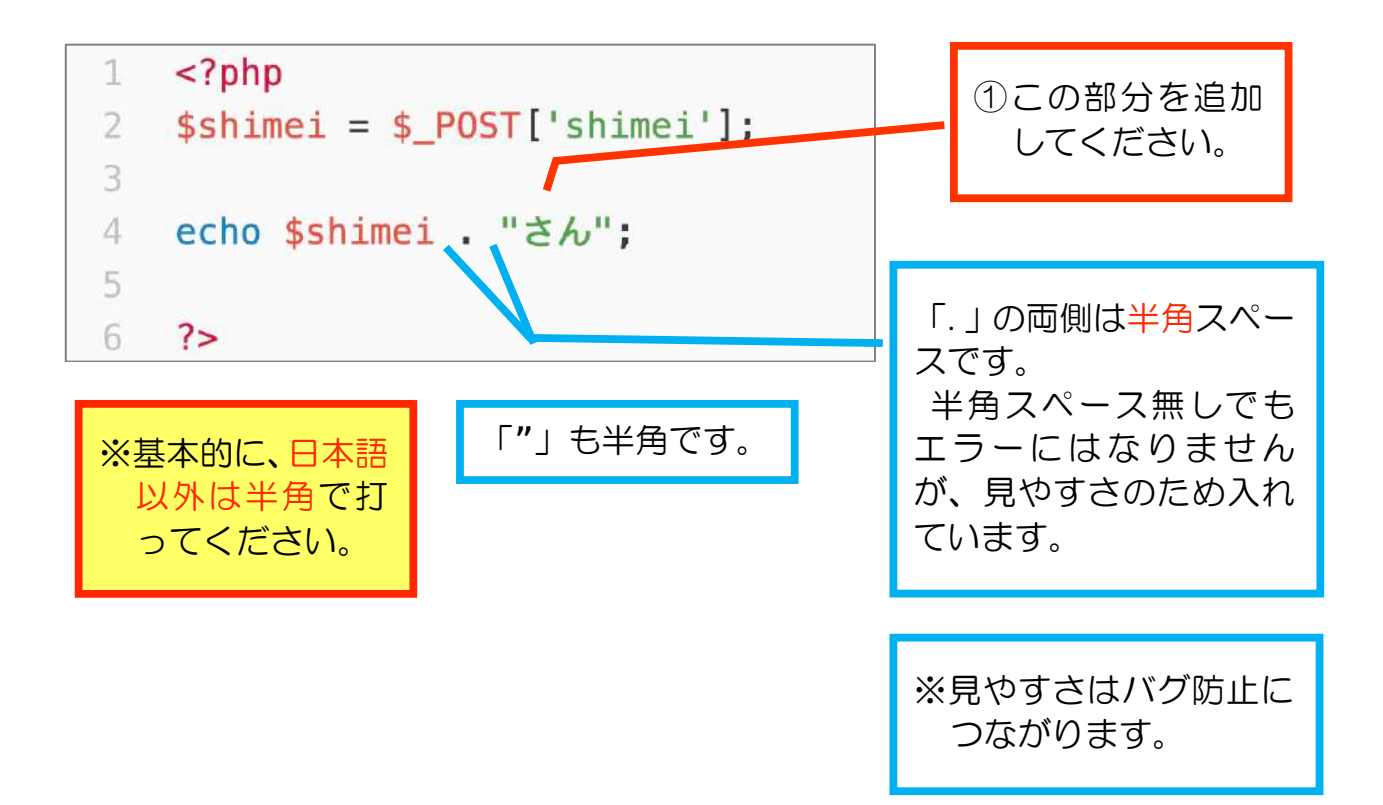

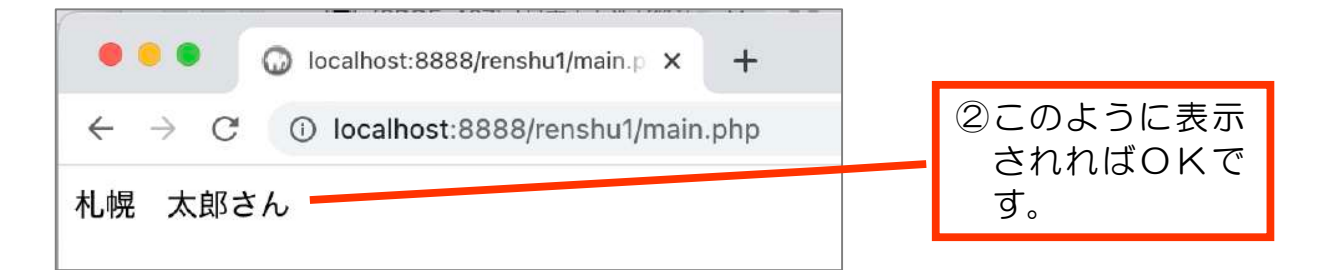

#### 解説 文字列の扱い

文字列は""または、、で挟む 文字列の結合は「」」を使います。

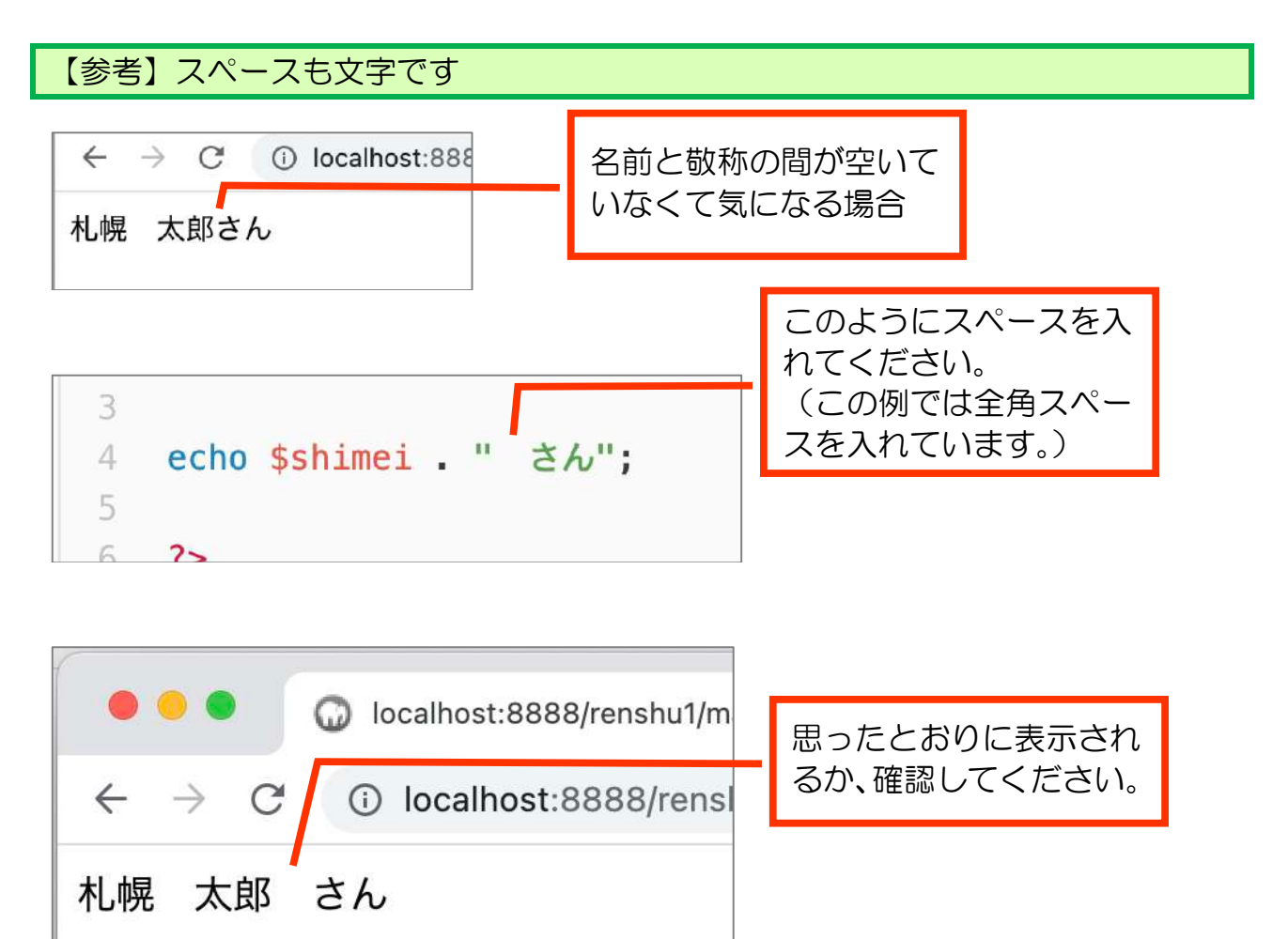

【練習3-4】

次のように表示されるように main. php を書き換えてください。(追記)

← → C i localhost:8888/renshu1/main ようこそ、札幌 太郎 さん (ヒント) 文字列を結合します。

## 3-5 最初のページに戻るリンクを作る

PHP のなかに HTML 記述することができます。 login.html に行くリンクを追加してみましょう。

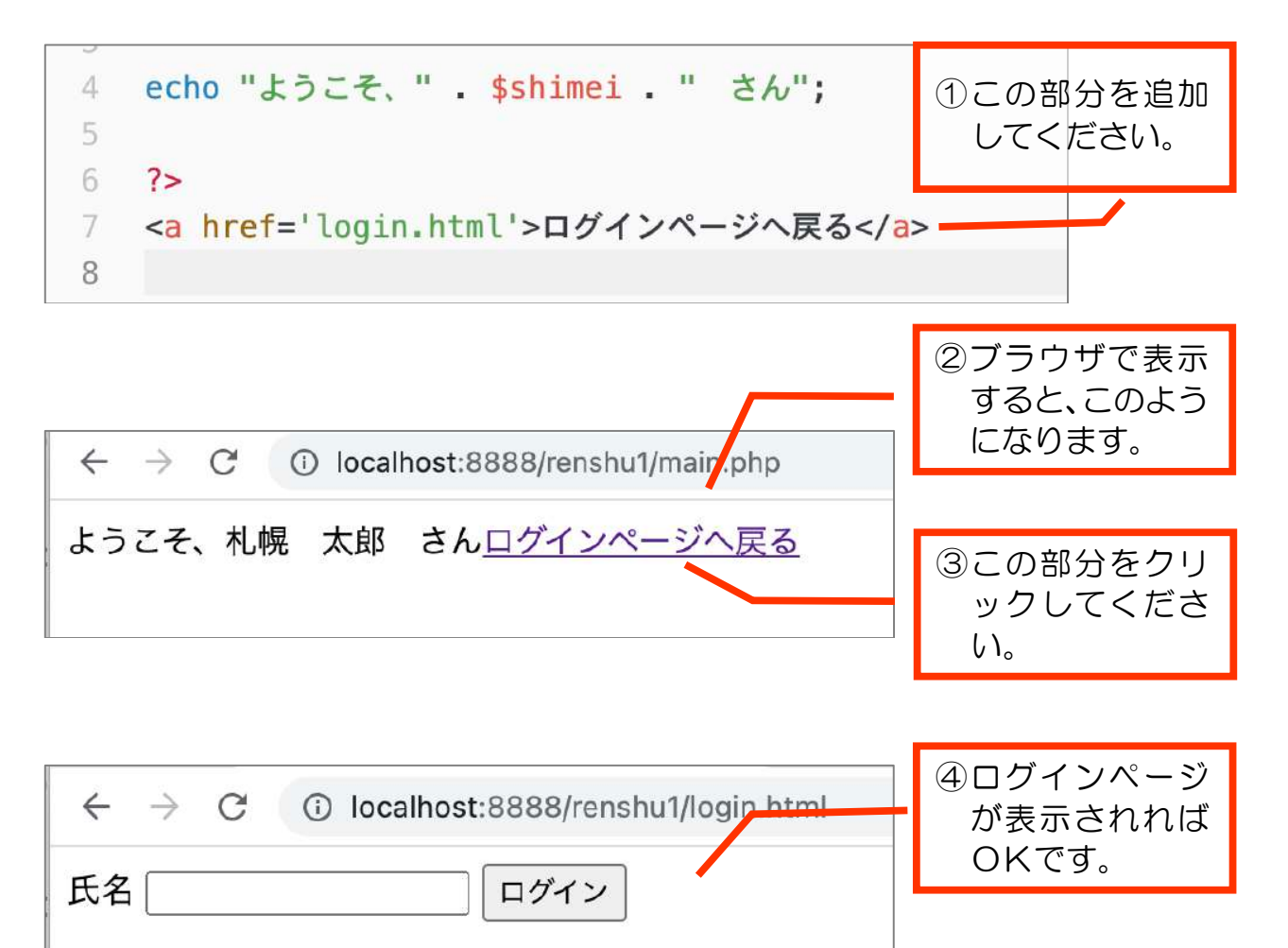

```
解説 リンク (HTML)
```

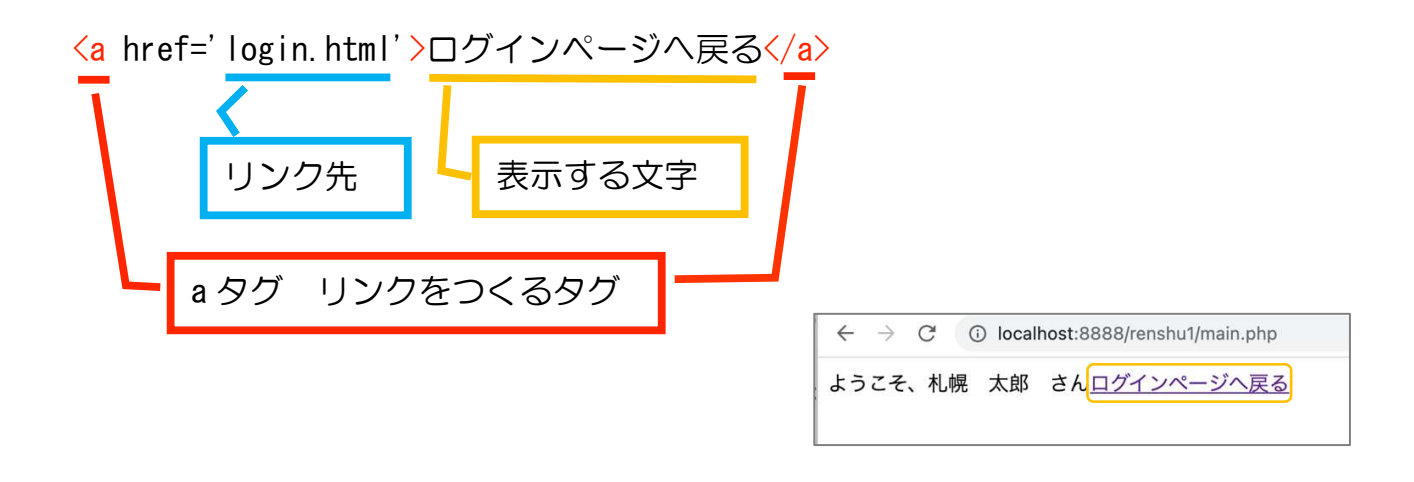

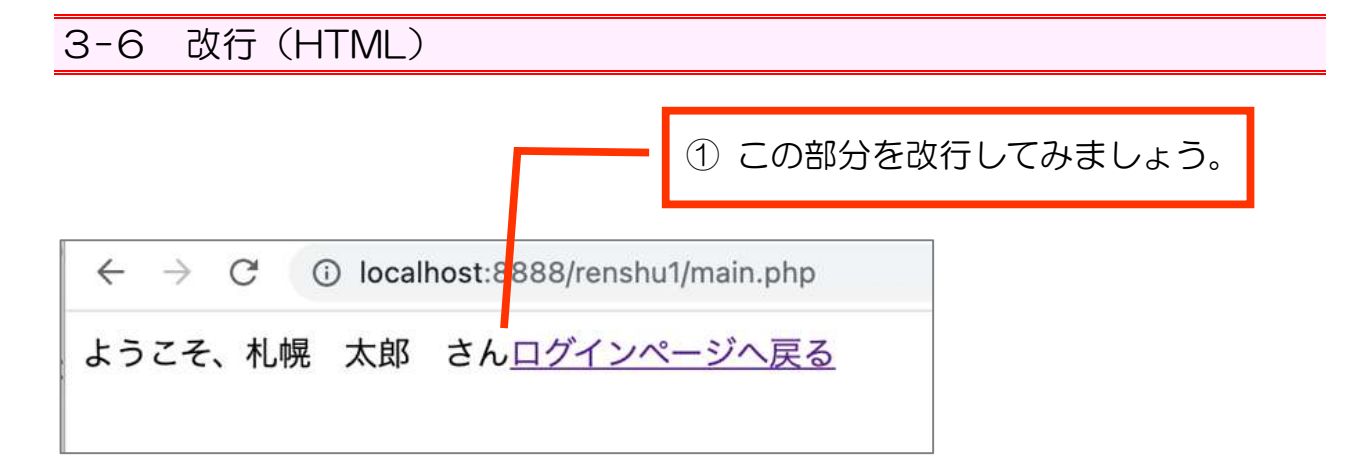

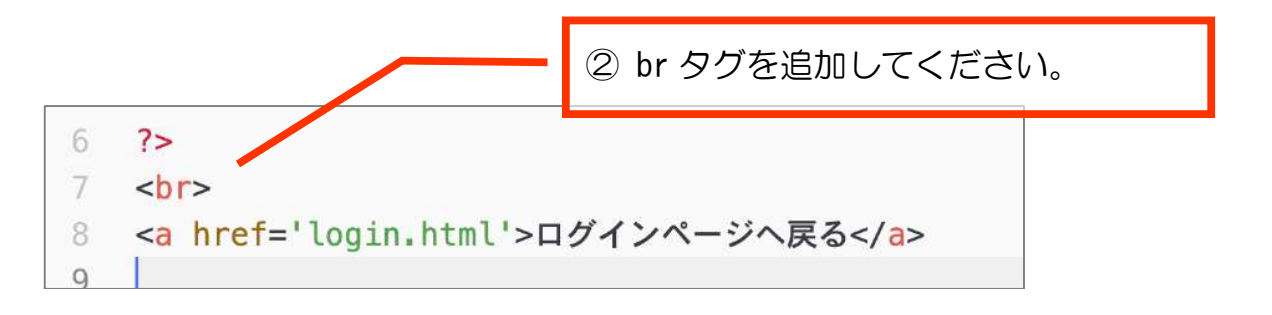

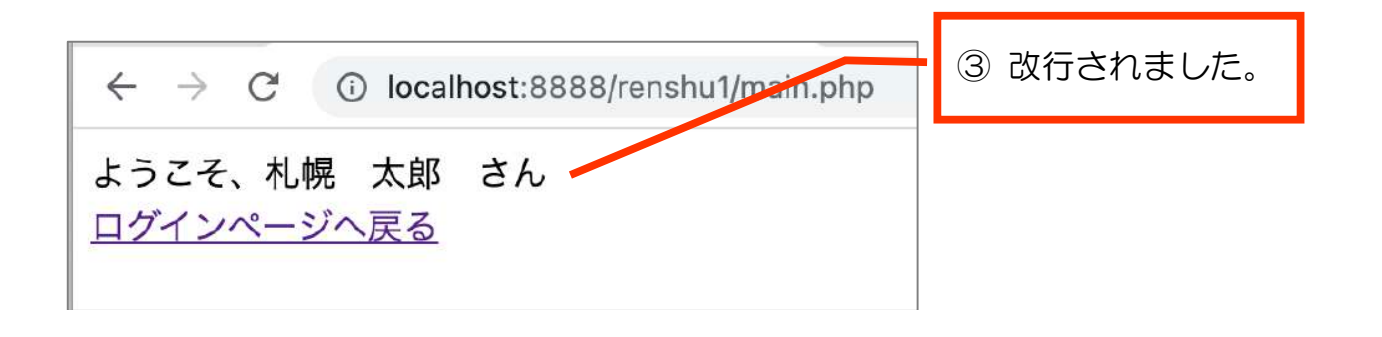

【参考】 〈br〉タグ

<br>タグは、ブラウザ上で改行して見せる命令です。 1個で1つ改行です。 入れた数だけ改行します。

複数改行の場合、次のどちらの書き方でも構いません。 (テキストエディタ内での改行はブラウザでは見えません。)

| 6 | ?>                                     |
|---|----------------------------------------|
| 7 |                                        |
| 8 | < <mark>a href</mark> ='login.html'>ログ |
| 9 |                                        |

テキストエディタ内 で改行 6 ?> 7 <br> 8 <br> 9 <br> <a href='login.html'>口 10 11

ブラウザで見ると、どちらの書き方でも同じ見え方になります。

 $\leftarrow \rightarrow C$  (i) localhost:8888/renshu1 ようこそ、札幌 太郎 さん ログインページへ戻る

## 3-7 PHP 内に HTML を組み込む

HTML タグを書いていたエリアの〈br〉を削除し、PHP の次の部分に〈br〉タグを追加してください。

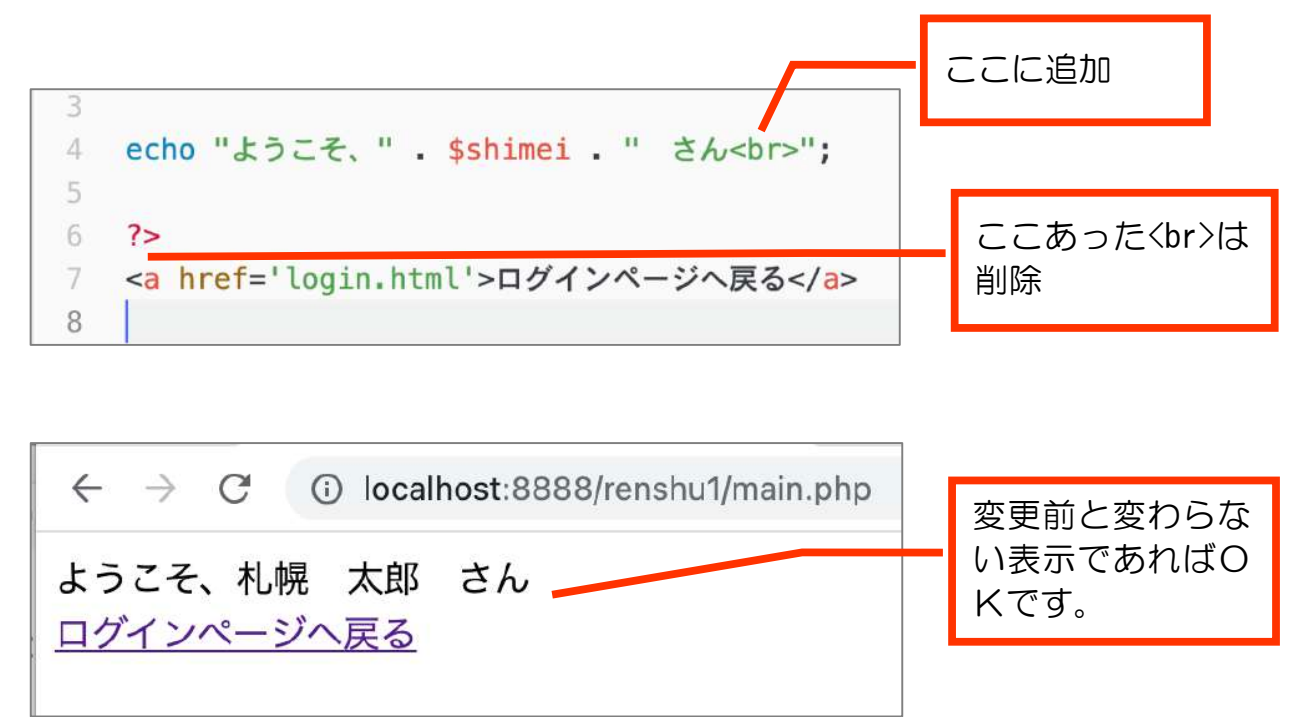

#### 解説 PHP が出力する情報

PHP で書いたプログラムは、ブラウザに文字情報を出力します。

実際にどのような文字情報が出力されているか、ソースを表示して見てみましょう。

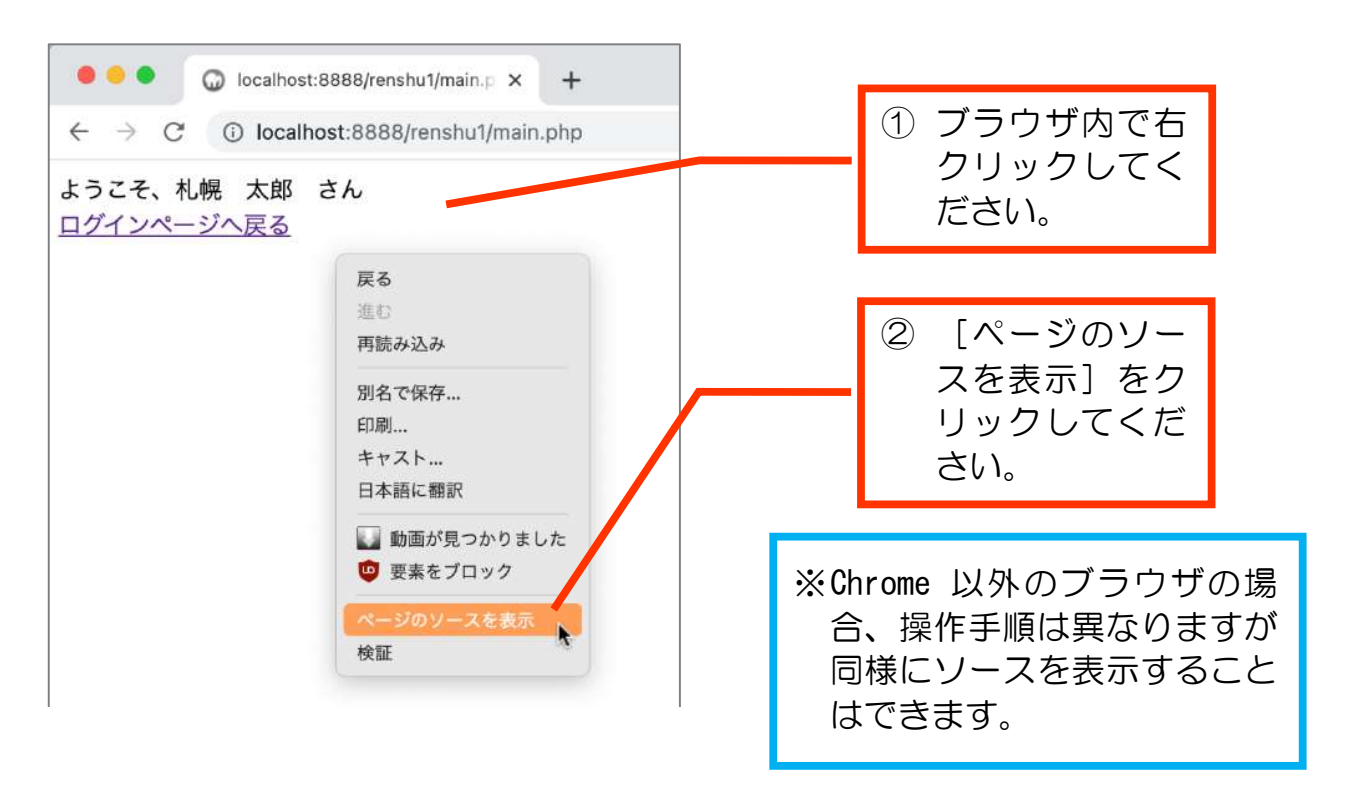

ソースを表示すると、このように見えます。ブラウザが表示しているのは、このコード。これは、PHPが出力した結果です。

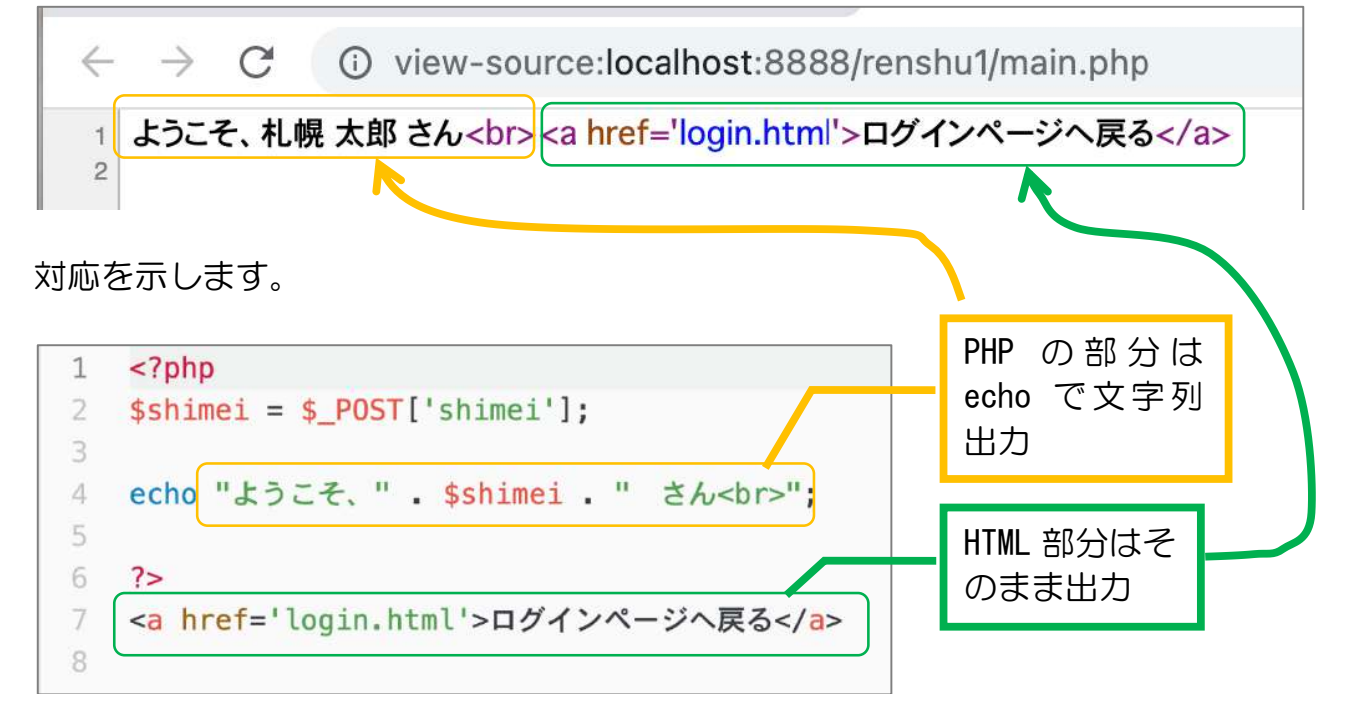

## 【参考】ソース

Source code (ソースコード)の略。 ソースコード (英: source code) は、プログラミング言語で書かれた、コ ンピュータプログラムを表現する文字列 (テキストまたはテキストファイ ル)である。 (出典:ウィキペディア)

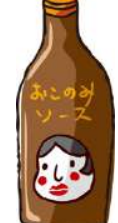

#### a タグの部分も PHP 内に移動

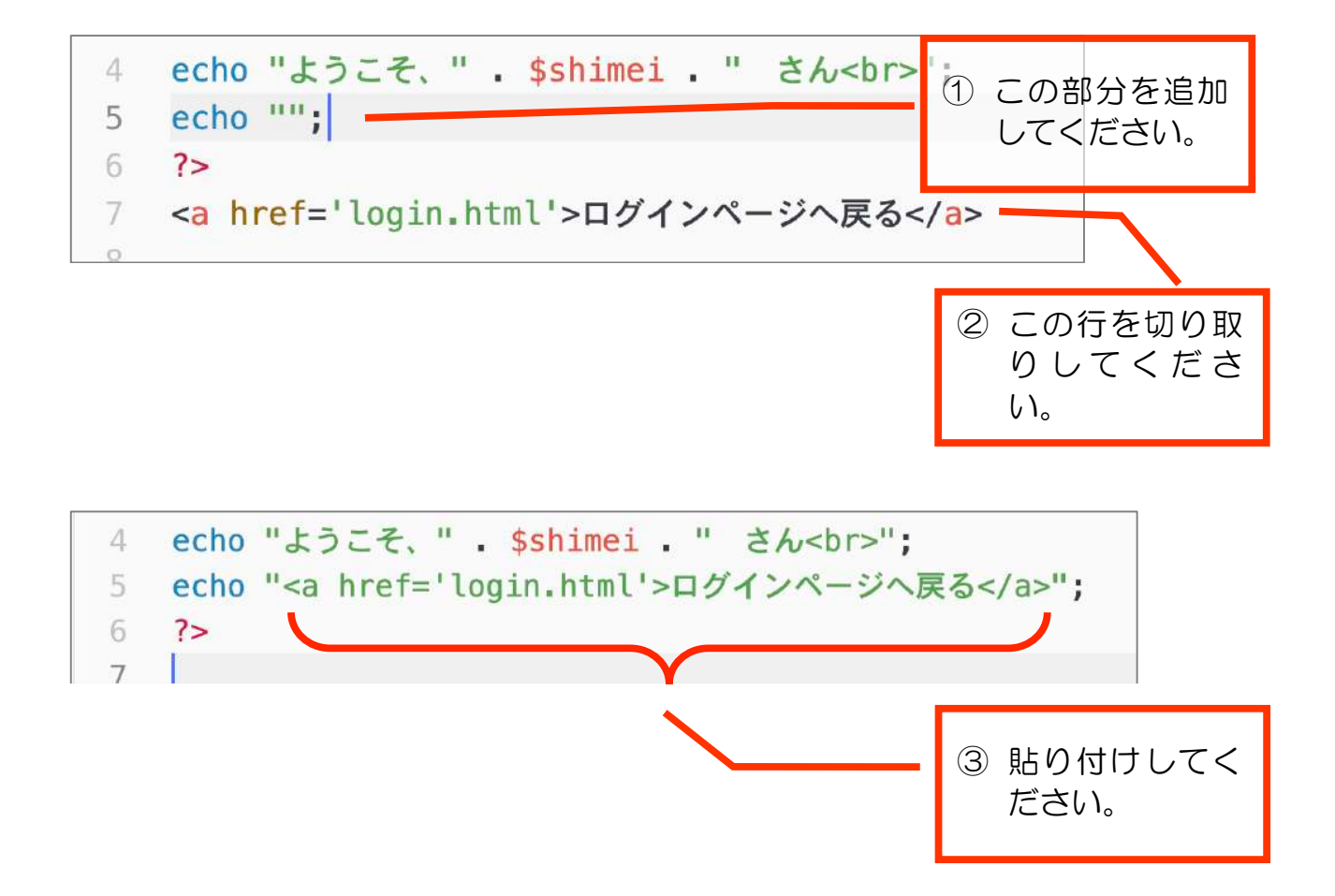

解説 文字列の中で、さらに文字列の表記方法

echo "<a href='login.html'>ログインページへ戻る</a>";

echo で表示する文字列全体が、「"」で始まり、「"」で終わる。

href=で指定するリンク先の文字列指定を、同様に"~"で挟むと

"<a href="login.html">ログインページへ戻る</a>"

となってしまい、これだとパソコンの方では

"<a href="

を一つの文字列のかたまりと見なしてしまいます。 そのため、意図したとおりに表示してくれません。

文字列の中でさらに文字列のかたまりを指示するには、「"」と「1」で区別しましょう。